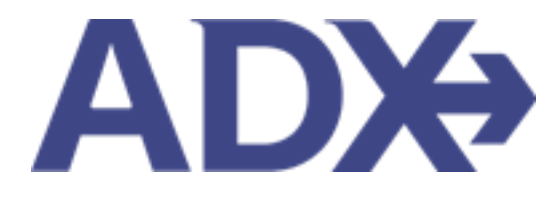

Quick Guide – Customize Your Client Itinerary June 2022

# Contents

| 1. | Client Do | ocuments                                          | 3    |
|----|-----------|---------------------------------------------------|------|
|    | 1.1. CLIE | NT ITINERARY                                      | 4    |
|    | 1.2.1     | Itinerary Review                                  | 5    |
|    | 1.2.2     | Default Customization – Advisor Profile           | 9    |
|    | 1.2.3     | Trip Specific Customization – Trip Services Page  | . 31 |
|    | 1.2.4     | Itinerary Document Customization – Itinerary Page | . 38 |

# 1. Client Documents

ADX has six (6) types of client documents that can be sent directly through the system or downloaded:

- Client Itinerary
- Service comparisons (hotel, air)
- Payment Invoice
- Client Statement
- Fee agreement
- Additional emails Bon Voyage, Welcome Home, Birthday Greeting, Passport Renewals

ADX does not automatically send any communication to clients, this is an advisor driven action. Anything sent out of the ADX system will automatically CC the primary advisor on file. Any client document sent out of the ADX system will also be captured on the trip page as well as the client profile. All emails sent out of the ADX system will come from <a href="https://www.noreply@traveledge.com">noreply@traveledge.com</a><sup>1</sup> unless advisor has a Travel Edge email in their profile.

|                                                                                                    | )                                                                                                | E                                                    |                                                                                                    | TRIP REF 51M4W4                                                                                                    |
|----------------------------------------------------------------------------------------------------|--------------------------------------------------------------------------------------------------|------------------------------------------------------|----------------------------------------------------------------------------------------------------|----------------------------------------------------------------------------------------------------|
| CLIENT STATEMENT                                                                                                    |                                                                                                  |                                                      | т                                                                                                    | RAVELEDGE CORP                                                                                                    |
| FOR CLIENT: Cara Jones                                                                                                    |                                                                                                  |                                                      | TRAVEL                                                                                                    | CONSULTANT: Anna Kule                                                                                                    |
| 123 Sunny Drive, Brooklyn<br>NY 20678, United States                                                                         |                                                                                                  |                                                      |                                                                                                    | Office: 1-800-387-297                                                                                                    |
| PRINTED: 09 May 2022                                                                                                    |                                                                                                  |                                                      | 2:<br>Alab<br>TravelEdge Dev Of                                                                                                   | 786 MILWAUKEE RD. Belo<br>barna 53511. United State<br>ffice -TICO# 50023253 Ter                                                                                                    |
| SERV FEE : CONSULTATIO                                                                                                    | ON FEE                                                                                           |                                                      |                                                                                                    |                                                                                                    |
|                                                                                                    | BASE                                                                                             | TAXES                                                |                                                                                                    | τοτα                                                                                                    |
|                                                                                                    | USD \$150.00                                                                                     | USD \$0.00                                           |                                                                                                    | USD \$150.0                                                                                                    |
|                                                                                                    |                                                                                                  |                                                      | Invoice No: 290                                                                                                    | roice Amount: USD \$750.0<br>029791, Issued: 05 Oct 202<br>Paid in Fu                                                                                                    |
| SERV FEE INFORMATION                                                                                                    |                                                                                                  |                                                      | CONFI                                                                                                    | RMATION: PF516272                                                                                                    |
|                                                                                                    |                                                                                                  |                                                      |                                                                                                    |                                                                                                    |
| In HOTEL: RESIDENCE INN                                                                                                    | LA IOLL MARRIOTT, LA IOLLA                                                                       |                                                      |                                                                                                    |                                                                                                    |
| HOTEL : RESIDENCE INN                                                                                                    | LA JOLL MARRIOTT, LA JOLLA                                                                       | BASE                                                 | TAXES                                                                                                    | TOTA                                                                                                    |
| Im HOTEL : RESIDENCE INN<br>TRAVELERS<br>Iones/Cara                                                                          | LA JOLL MARRIOTT, LA JOLLA                                                                       | EASE<br>USD 5630.77                                  | TAXES<br>USD \$0.00                                                                                                    | TOTA<br>USD \$630.7                                                                                                    |
| Im HOTEL : RESIDENCE INN<br>TRAVELERS<br>Iones/Cara                                                                          | LA JOLL MARRIOTT, LA JOLLA                                                                       | BASE<br>USD \$630.77                                 | TAXES<br>USD \$0.00                                                                                                    | TOTA<br>USD \$630.7<br>roice Amount: USD \$630.7                                                                                                    |
| Im HOTEL : RESIDENCE INN<br>TRAVELERS<br>Iones/Cara                                                                          | LA JOLL MARRIOTT, LA JOLLA                                                                       | BASE<br>USD \$630.77                                 | TAXES<br>USD \$0.00<br>Invoice No: 290                                                                                            | TOTA<br>USD \$630.7<br>roice Amount: (ISD \$630.7<br>029790. issued: 05 Oct 202<br>Paid in Pu                                                                                                    |
| Im HOTEL RESIDENCE INN<br>TRAVELERS<br>Iones/Cara<br>HOTEL INFORMATION                                                       | LA JOLL MARRIOTT, LA JOLLA                                                                       | BASE<br>USD \$630.77                                 | TAXES<br>USD \$0.00<br>Invoice No: 290<br>CONFIRI                                                                                 | TOTA<br>USD 5630.7<br>rolce Amount: USD 5830.7<br>029790. Issued: 05 Oct 202<br>Paid in Fu<br>MATION: 256-667225                                                                                                    |
| HOTEL : RESIDENCE INN<br>TRAVELERS<br>Iones/Cara<br>HOTEL INFORMATION<br>Vendor: Travel Edge - Hotels                        | LA JOLL MARRIOTT, LA JOLLA<br>Property: RESIDENC                                                 | BASE<br>USD 5630.77<br>E INN LA JOLL MARRIOTT        | TAXES<br>USD 30.00<br>Invoice No: 230<br>CONFIRI<br>Start: 13 Apr 22                                                              | TOTA<br>USD 850.7<br>roice Amount: USD 850.7<br>2029790, issued: 05 Oct 202<br>Paid in Fu<br>MATION: 256-6672257<br>End: 17 Apr 22                                                                                                    |
| Im HOTEL: RESIDENCEINN<br>TAVELES<br>Jones/Cara<br>HOTEL: INFORMATION<br>Vender: Travel Edge - Hotels<br>Check In: 1200 AM   | LA JOLL MARRIOTT, LA JOLLA<br>Property: RESIDENC<br>Check Out: 12:00 Ak                          | BASE<br>USD 5630.77<br>E INN LA JOLL MARRIOTT        | TAXES<br>USD \$0.00<br>Invoice No: 290<br>CONFIRI<br>Start: 13 Apr 22<br>Duratien: 4 days                                         | TOTA<br>USD \$430.7<br>roice Amount: USD \$430.7<br>029790, issued: 05 047 202<br>Paid in Pa<br>MATION: 256-6672255<br>End: 17 Apr 22<br>Smoking: N/A                                                                                                    |
| IN HOTEL RESIDENCE INN<br>TRAVELERS<br>INNECTRA<br>HOTEL INFORMATION<br>Vender: Trave Edge - Hotels<br>Check Hit 1200 AM     | LA JOLE MARRIOTT, LA JOLEA<br>Property: RESIDENC<br>Check Out: 1280 AS<br>Payment Summary        | BASE<br>USD 5630.77<br>E INN LA JOLL MARRIOTT<br>4   | TAXIS<br>USD 50.00<br>Invoice No: 29<br>CONFIRI<br>Start: 13 Apr 22<br>Duration: 4 days                                           | TOTA<br>USD 5630.7<br>rolce Amount: (55 1610.0<br>229790, Issued: 65 0d 200<br>Paid in Fi<br>MATION: 256-667225<br>End: 17 Apr 22<br>Smoking: N/A                                                                                                    |
| In HOTEL: RESIDENCE INN<br>TRAVELES<br>INNERCIA:<br>HOTEL INFORMATION<br>Vender: Travel Edge - Hotels<br>Check In: 1200 AM   | LA JOLL MARRIOTT, LA JOLLA<br>Property: REDORIG<br>Check Out: 120045<br>Payment Summar           | BASE<br>USD 5630.77<br>E NIN LAJOLL MARRIOTT<br>4    | TAXES<br>USD 59.00 Inv<br>Invoice Are: 29K<br>CONFIRE<br>Start: 13 Apr 22<br>Duration: 4 days<br>Consultation                     | TOTA<br>USD 45(0,7)<br>relice Americ (JSD 16)07<br>2025/90, Issuelli 05 007<br>2025/90, Issuelli 05 007<br>Part of the<br>AMATION: 256-667225<br>End: 17 Apr 22<br>Smoking: 1//A<br>Fee USD 5150.00                                                                                                    |
| Im HOTEL: RESIDENCE INN<br>TRAVELERS<br>ones/Cara<br>HOTEL INFORMATION<br>Vender: Travel Edge - Hotals<br>Objeck Inc 1200 AM | LA JOLL MARRIOTT, LA JOLLA<br>Property: RESIDENC<br>Check Out: 1280 AA<br>Rayment Summar         | EASE<br>USD 6530.77<br>E INN LA JOLL MARRIOTT<br>4   | TAXES<br>USD 50,00 Inv<br>Invoice Are: 298<br>CONFIRI<br>Start: 13 Apr 22<br>Duration: 4 days<br>Consultation<br>Total H          | USD 55/50 / 2007 / 2007 |
| IN HOTEL: RESIDENCE INN<br>TRAVELERS<br>INNECTINA<br>NOTEL INFORMATION<br>Vender: Trave Edge-Hotels<br>Check In: 1200 AM     | LA JOLL MARRIOTT, LA JOLLA<br>Property: REDOENC<br>Check Out: 1280 AA<br>Payment Summar          | BASE<br>USD 9630.77<br>E RINI LA JOLL MARRIOTT<br>A  | TAXES<br>USD 50,00<br>Invoice No: 290<br>CONFIRI<br>Start: 13 Apr 22<br>Duratien: 4 days<br>Consultation<br>Total H<br>Invoice To | USD 85/07 A                                                                                                    |
| In HOTEL: BESIDENCE INNE<br>TRAVELERS<br>DIVERCIRS<br>INFORMATION<br>Worden: Travel Edge - Hotels<br>Check In: 1200 AM       | LA JOLL MARROTT, LA JOLLA Property: HESDENC Check Out: 120 AN Payment Summar; Paid on 65 Oct 202 | EASE<br>USD 650.77<br>E INN LAJOLL MARHOTT<br>4<br>Y | TAXIS<br>USD 50.00<br>Invoice Arc. 36<br>CONFIRE<br>Start: 13 Apr 22<br>Duration: 4 days<br>Consultation<br>Total H<br>Invoice To | USD 88.07<br>refer Ameter (20 580.07<br>refer Ameter (20 580.07<br>Dollar) (20 580.07<br>MATION: 256-667225<br>Ent: 17 Apr 22<br>Smoking: N/A<br>Prec USD 8150.00<br>refer USD 8150.00<br>USD 850.07<br>USD 9780.77<br>USD 9780.77                                                                                                    |

|                                                                                                    | Æ                                          | ſ                                                  | TRUB DEE 51M4W4                                                                                                    |
|----------------------------------------------------------------------------------------------------|--------------------------------------------|----------------------------------------------------|----------------------------------------------------------------------------------------------------|
| INVOICE NO. 29029790                                                                                                    |                                            | TR/                                                | AVELEDGE CORP.                                                                                                    |
| FOR CLIENT: Cara Jones<br>123 Sunny Drive, Brooklyn<br>NY 20678. United States<br>ISSUED: 05 Oct 2021<br>PRINTED: 09 May 2022 |                                            | TRAVEL CC<br>278<br>Alabar<br>TravelEdge Dev Offic | ONSULTANT: Anna Kulej<br>Office: 1-800-387-2977<br>5 MILWAUKEE RD, Beloit<br>na 53511, United States<br>e -TICO# 50023253 Test |
| HOTEL : RESIDENCE INN LA JOLL MAR                                                                                             | RRIOTT, LA JOLLA                           |                                                    |                                                                                                    |
| TRAVELERS                                                                                                    | BASE                                       | TAXES                                              | TOTAL                                                                                                    |
| Jones/Cara                                                                                                    | USD \$630.77                               | USD \$0.00                                         | USD \$630.77                                                                                                    |
| HOTEL INFORMATION                                                                                                    |                                            | CONFIRM                                            | ATION: 256-6672257                                                                                                    |
| Vendor: Travel Edge - Hotels                                                                                                  | Property: RESIDENCE INN LA JOLL MARRIOTT   | Start: 13 Apr 22                                   | End: 17 Apr 22                                                                                                    |
| Check In: 12:00 AM                                                                                                    | Check Out: 12:00 AM                        | Duration: 4 days                                   | Smoking: N/A                                                                                                    |
|                                                                                                    | Payment Summary                            |                                                    |                                                                                                    |
|                                                                                                    |                                            | Total Hote                                         | USD \$630.77                                                                                                    |
|                                                                                                    |                                            | Invoice Tota                                       | USD \$630.77                                                                                                    |
|                                                                                                    | Paid on 05 Oct 2021 - Merchant 20000000000 | (1881                                              | USD \$630.77                                                                                                    |
|                                                                                                    |                                            | Amount Pai<br>Paid in Fu                           | d USD \$630.77<br>II                                                                                                    |

<sup>1</sup> Affiliate agencies email will go out from <u>noreply@adxtravel.com</u>

# 1.1. CLIENT ITINERARY

The client itinerary is the main client facing document that can be emailed and/or downloaded as a final travel document. The itinerary will contain all the travel details, confirmation numbers and advisor contact information. The itinerary can be customized for content, branding and length from three different areas in the system:

- Default Customizations Advisor Profile: Set defaults for logos, branding, notes, messaging
- Trip Specific Customizations Trip Services Page: Add specific trip details, names, images
- Itinerary Documents Customizations Add/remove sections

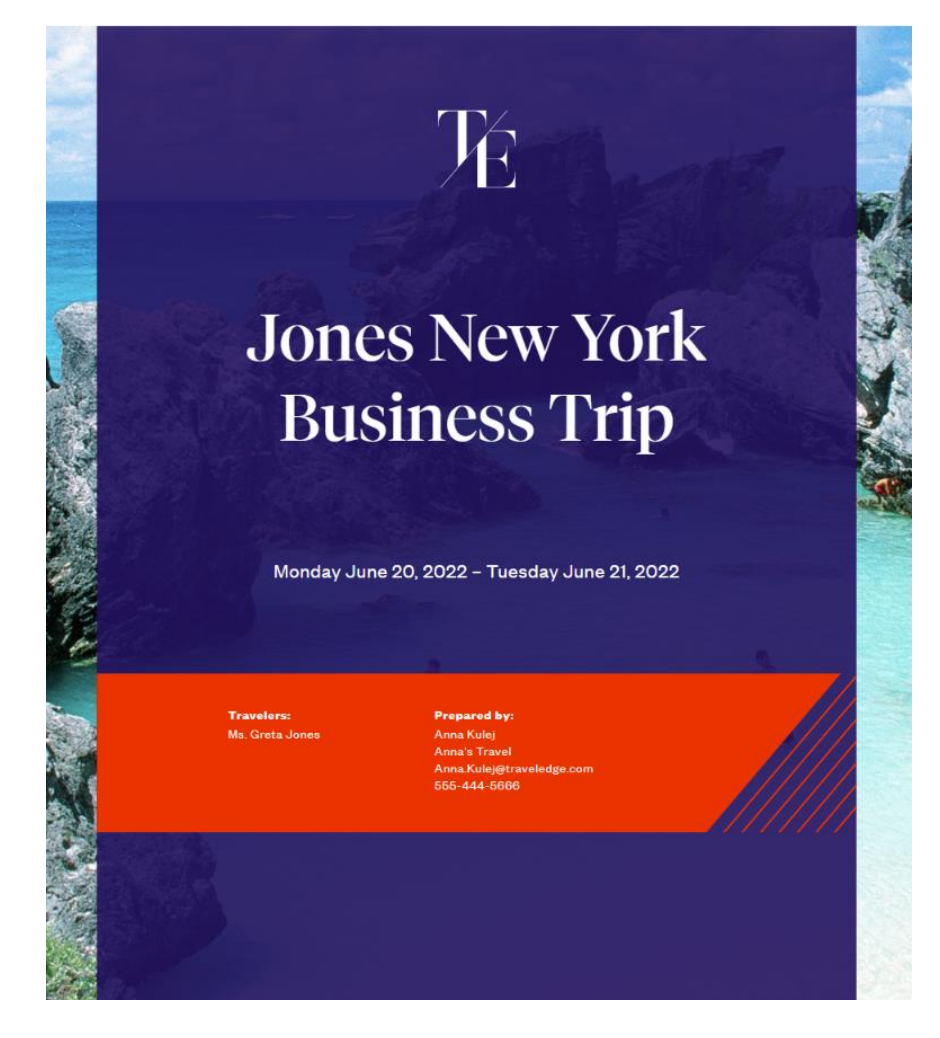

# 1.2.1 Itinerary Review

The itinerary is broken down into sections that can be customized for content, branding and length.

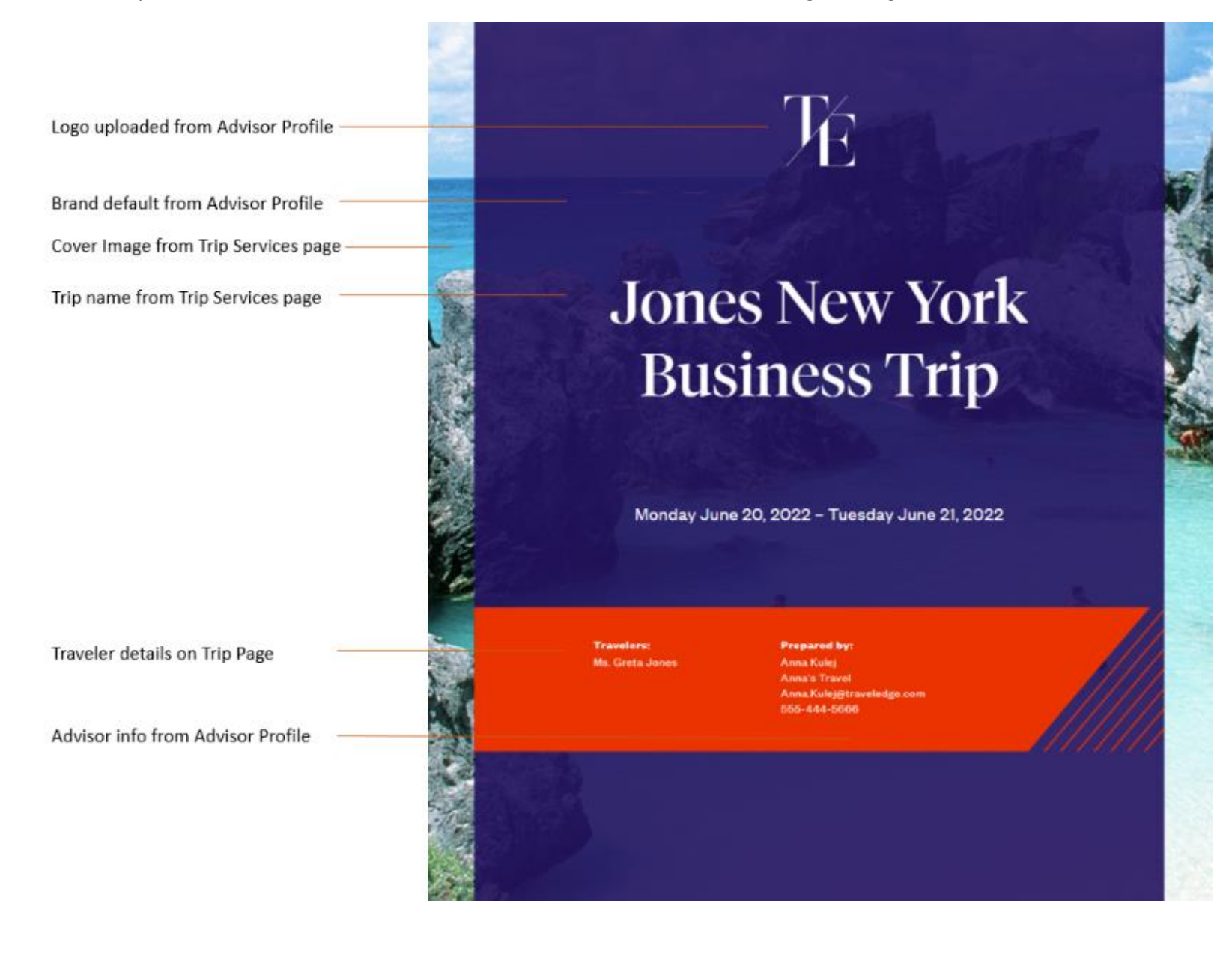

| Monday, June 20, 2022 - Tuesday, June 21, 2022       For Ms. Greta Jones       DATE     TIME     Event     DESCRIPTION       0534 PM     Via: Las Vegas     AMERICAN AIRLINES (AA) 739, Econ                                                                                                    | nomy          |
|----------------------------------------------------------------------------------------------------|---------------|
| Executive Summary of services on the itinerary       Date     TIME     EVENT     DESCRIPTION       20     05:34 PM     V     Departure Los Angeles (LAX), Terminal O     AMERICAN AIRLINES (AA) 739, Econ                                                                                                    | nomy          |
| Executive Summary of services on the itinerary           DATE         TIME         EVENT         DESCRIPTION           AN         05:34 PM         X         Departure Los Angeles (LAX), Terminal O         AMERICAN AIRLINES (AA) 739, Econ           20         05:34 PM         X         Departure Los Angeles (LAX), Terminal O         AMERICAN AIRLINES (AA) 739, Econ | колту         |
| AN     O5-34 PM     M     Departure Los Angeles (LAX), Terminal O     AMERICAN AIRLINES (AA) 739, Econ       20     Via: Las Vegas     Via: Las Vegas     AMERICAN AIRLINES (AA) 739, Econ                                                                                                    | nomy          |
|                                                                                                    |               |
| Chaok-In: St. Riegia New York: Address: TWO 5TH AVENUE AT 55T<br>York: 10:022 United States                                                                                                    | TH STREET New |
| 21 . OT OD AM X Arrival: New York (JFK), Terminal 8                                                                                                    |               |
| Check-out: St Regis New York     Address: TWO 5TH AVENUE AT 55T     Vork 10022 United States                                                                                                    | TH STREET New |
| 247 VIP support information                                                                                                    |               |
| INSURANCE VIP SUPPORT                                                                                                    |               |
| Insurance status Speak to your advisor about the benefits of purchasing Table Free (North America): 1 (980) 491-97                                                                                                    | 064           |
| Globat 1-(0-47) 288-0059                                                                                                    |               |
| Notes<br>Trip Description                                                                                                    |               |
| Trip Description from Trip Services page Air fare and hotel details provided                                                                                                    |               |
| Default notes added on itinerary page Important Information                                                                                                    |               |
|                                                                                                    |               |
| Advisor image from Advisor Profile page                                                                                                    |               |
| What started out as a keen desire to plan and organize, turned into a live long career of                                                                                                    |               |
| Advisor background from Public Profile                                                                                                    |               |
| Anne Kulej                                                                                                    |               |
| Advisor Contact from Profile                                                                                                    |               |
| AnnaKulej@worldviewtravel.com<br>555-444-5666                                                                                                    |               |

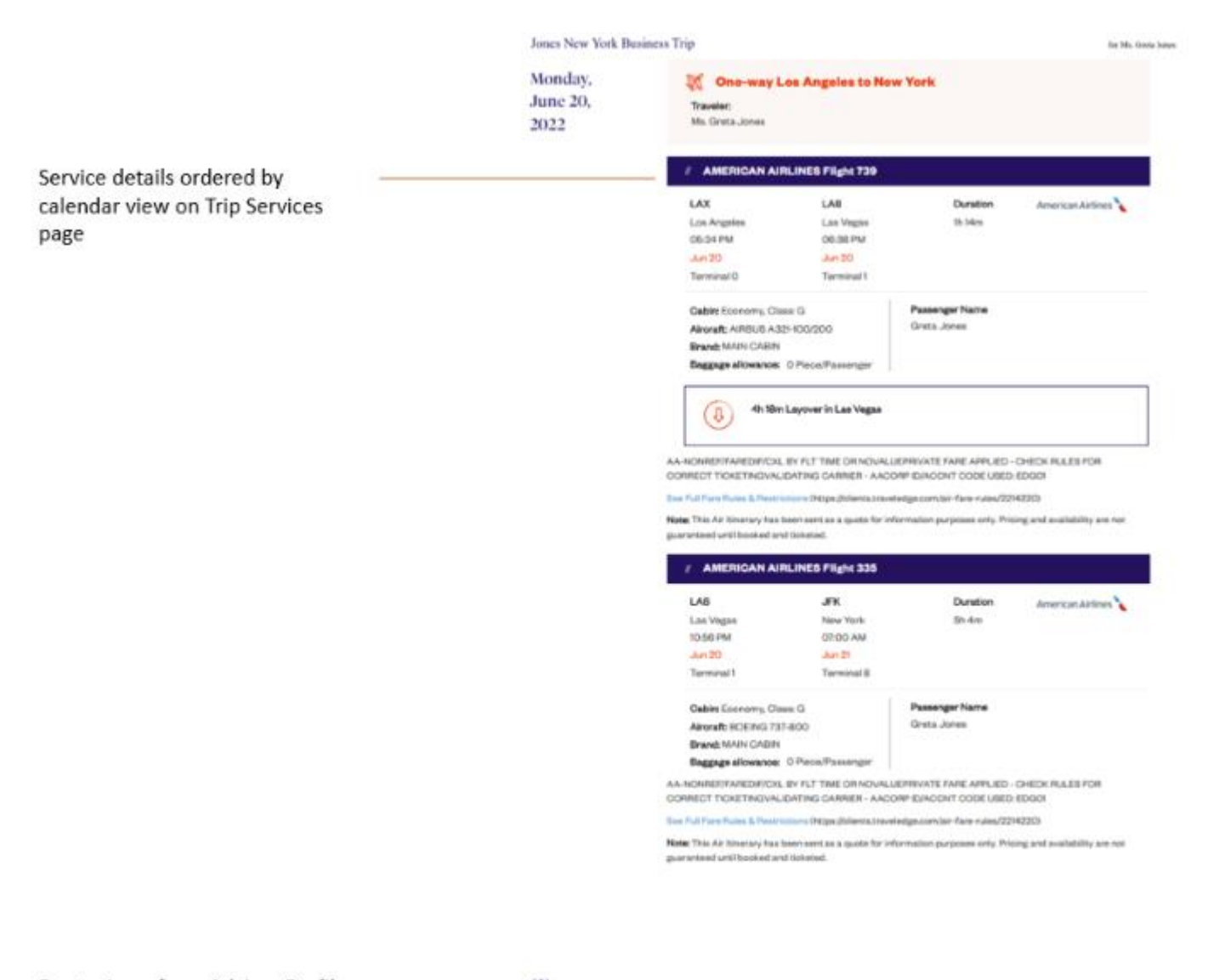

Footer Logo from Advisor Profile

- TE TELETINE Prepared by Anna Kales, Ref. 420972

Page 2 of 6

### Pricing

### Pricing breakout by service

Terms and Conditions

| ler.                             | -              | Taxat and Taxa | Terral Cost   |
|----------------------------------|----------------|----------------|---------------|
| Number The Last Angeles in Party | 81,450.30 (42) | 8.225.21.020   | #1/30/H00     |
| International Parts (a Dept.     | aron on unit   | 800000         | #100.00 (MI)  |
| Salara Tanai Properties Part     | \$110.00 (RD)  | 80.00.080      | and on the    |
| Participas                       | 8/00/07 +60    | 80.00 URD      | \$10.00 URD   |
| Ine                              | #1/04.01(MD    | 8.308.241050   | READED IN CRO |

#### Terms & Conditions

The travel-related products, services, fares and other information (the "Travel Offerings") set forth in this Itinerary, Guote, and/or invoice. As applicable (Each hereafter referred to as a "Travel Record") are provided by the suppliers of such products and services which may include, without limitation, airlines, cruise line operators, travel insurers, hotels, and local ground operators (in each case a "Supplier" and collectively the "Suppliers").

Passports must be valid at least six months beyond the date of travel. Ensure that you have all documentation required for travel outside of North America. Entry into a country may be refused even if the required information and travel documents are complete.

Living standards and practices at the idestination and the standards and conditions there with respect to the provision and utilities, services and accommodation may differ from those found in Narth America.

No prices increases are permitted after the customer has paid in full. If a price increase is more than 7% (except increases resulting from an increase in GBT/PGT/HBT), the customer has the right to cancel the contract and obtain a full refund.

Additional airline baggage fees may apply. Changes to itinerary may result in airline penalties and fees.

Air Bendce Prices are valid until 12-30-2021.

Suppliers may charge a fee for any cancellation or modification to your booked Travel Offering. Must travel bookings are non-refundable and cancelled bookings will incur charges. These charges can be up to 100% of the cost of the booking, whether or not your travel has commenced. Please refer to the supplier's terms and conditions for more information.

This Travel record is subject to Terms & Conditions. Click here to review the Terms & Conditions (http://exex.advtravel.com/legal). Please read and ensure you understand these Terms & Conditions when considering the Travel Offerings. By completing this booking for the Travel Offerings, you agree to the Terms & Conditions.

Each Travel Offering is subject to additional terms and conditions imposed by the applicable Supplier of such Travel Offering, which may vary from the Terms & Conditions.

IT IS YOUR RESPONDED. ITY TO READ AND UNDERSTAND THE SUPPLIERS TERMS AND CONDITIONS RESPECTING ANY TRAVEL OFFERING. BY COMPLETING THIS BOOKING FOR THE TRAVEL OFFERINGS, YOU ALSO AGREE TO THE SUPPLIER'S TERMS AND CONDITIONS.

In the case of California, registration as a selier of travel does not constitute approval by the State of California.

Terms and Conditions pricing

### Pricing

| Item                            | Cost           | Taxes and Fees | Total Cost     |
|---------------------------------|----------------|----------------|----------------|
| One-way Los Angeles to New York | \$349.64 USD   | \$55.42 USD    | \$405.06 USD   |
| St Regis New York               | \$1,245,00 U8D | \$244.52 USD   | \$1,489.52 USD |

# 1.2.2 Default Customization – Advisor Profile

Set defaults for messaging, logos and branding details. These defaults are set up once and available every time you use the documents. The defaults are set from the advisor profile page.

| AD≫                                     | Partners                                                         | Clients                           | Resources                                                               | 0            | Bookings 🗸                                                          | Cruise ID, Al                            | DX Ref, PNR, or Invoi                                                     | ce # 🔍                                  | Anna Kulej 🗸     |
|-----------------------------------------|------------------------------------------------------------------|-----------------------------------|-------------------------------------------------------------------------|--------------|---------------------------------------------------------------------|------------------------------------------|---------------------------------------------------------------------------|-----------------------------------------|------------------|
| Ø                                       | Welcome Anna                                                     | <b>a!</b> Use the followir        | ng tiles to update any as                                               | pect of yo   | ur ADX profile.                                                     |                                          |                                                                           |                                         |                  |
|                                         | <b>Con</b><br>Contr<br>and d<br>ar                               | Contents of emails and documents. | Access<br>Sharing<br>Share access to y<br>bookings with other<br>users. | our<br>r ADX | Set<br>Preferenc<br>Customize de<br>values for certai<br>within AD) | : <b>es</b><br>ifault<br>in fields<br>X. | Change<br>Passwor<br>Change your pa<br>at anytime to o<br>your account is | e<br>rd<br>assword<br>ensure<br>secure. |                  |
| Con                                     | nmunicatio                                                       | n Profile                         |                                                                         |              |                                                                     |                                          |                                                                           | Update P                                | ublic Profile    |
| Welcor                                  | me to your comn<br>e from you via Al                             | nunications profil<br>DX.         | e. On this tab you can co                                               | ntrol the    | appearance and c                                                    | contents of                              | emails and docun                                                          | nents that yo                           | our clients will |
| Please                                  | click on the hea                                                 | dings below to up                 | date the various commu                                                  | inication p  | profile items.                                                      |                                          |                                                                           |                                         |                  |
| Spec                                    | ify Your Addre                                                   | ess and Upload `                  | Your Portrait                                                           |              |                                                                     |                                          |                                                                           |                                         | ~                |
| Bran                                    | d Settings                                                       |                                   |                                                                         |              |                                                                     |                                          |                                                                           |                                         | ~                |
| Uplo                                    | ad Your Logos                                                    | ;                                 |                                                                         |              |                                                                     |                                          |                                                                           |                                         | ~                |
| Defi                                    | ne Standard N                                                    | otes for Inclusic                 | on in Client Itineraries                                                |              |                                                                     |                                          |                                                                           |                                         | ~                |
| Defi                                    | Define Standard Service Descriptions for Planning Fee Agreements |                                   |                                                                         |              |                                                                     |                                          |                                                                           |                                         |                  |
| Customize Body Text of Itinerary Emails |                                                                  |                                   |                                                                         |              |                                                                     |                                          |                                                                           |                                         |                  |
| Defi                                    | ne Your Email !                                                  | Signature Block                   |                                                                         |              |                                                                     |                                          |                                                                           |                                         | ~                |
| Cust                                    | Customize Body Text of Bon Voyage and Welcome Home Emails        |                                   |                                                                         |              |                                                                     |                                          |                                                                           |                                         |                  |
| Set 4                                   | Set Advisor Loyalty Number for Hotels                            |                                   |                                                                         |              |                                                                     |                                          |                                                                           |                                         |                  |

# 1.2.2.1 Advisor Biography - Public Profile

Create an advisor profile showcasing who you are, your expertise, awards and reviews and be searchable on the Travel Edge website, <u>advisor</u> <u>page</u>. Once you fill in the details make sure you make your profile active. Updates to the profile may take up to 24 hours to appear on the website. The information from the bio description will automatically populate on to the itinerary.

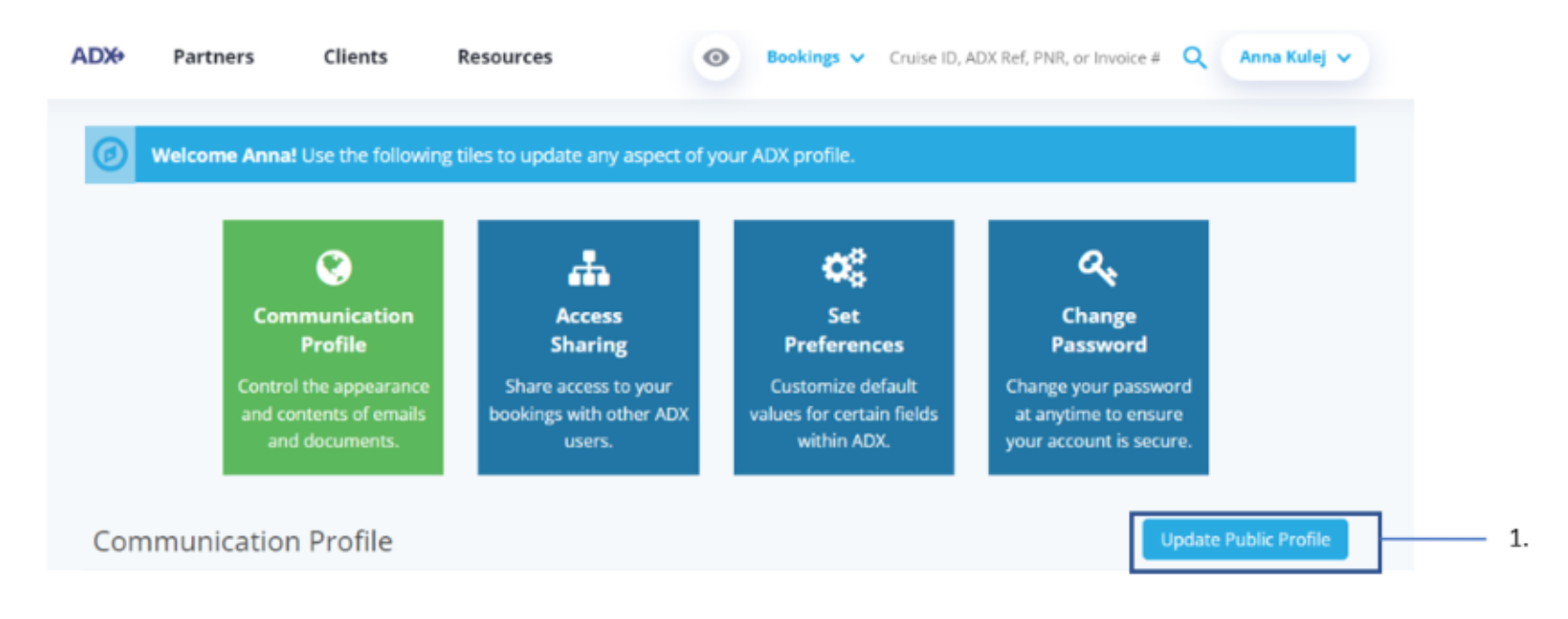

| <br>>>> | Steps                       |     | Notes                    |
|---------|-----------------------------|-----|--------------------------|
| 1.      | Click Update Public Profile | • L | ocated on the right side |

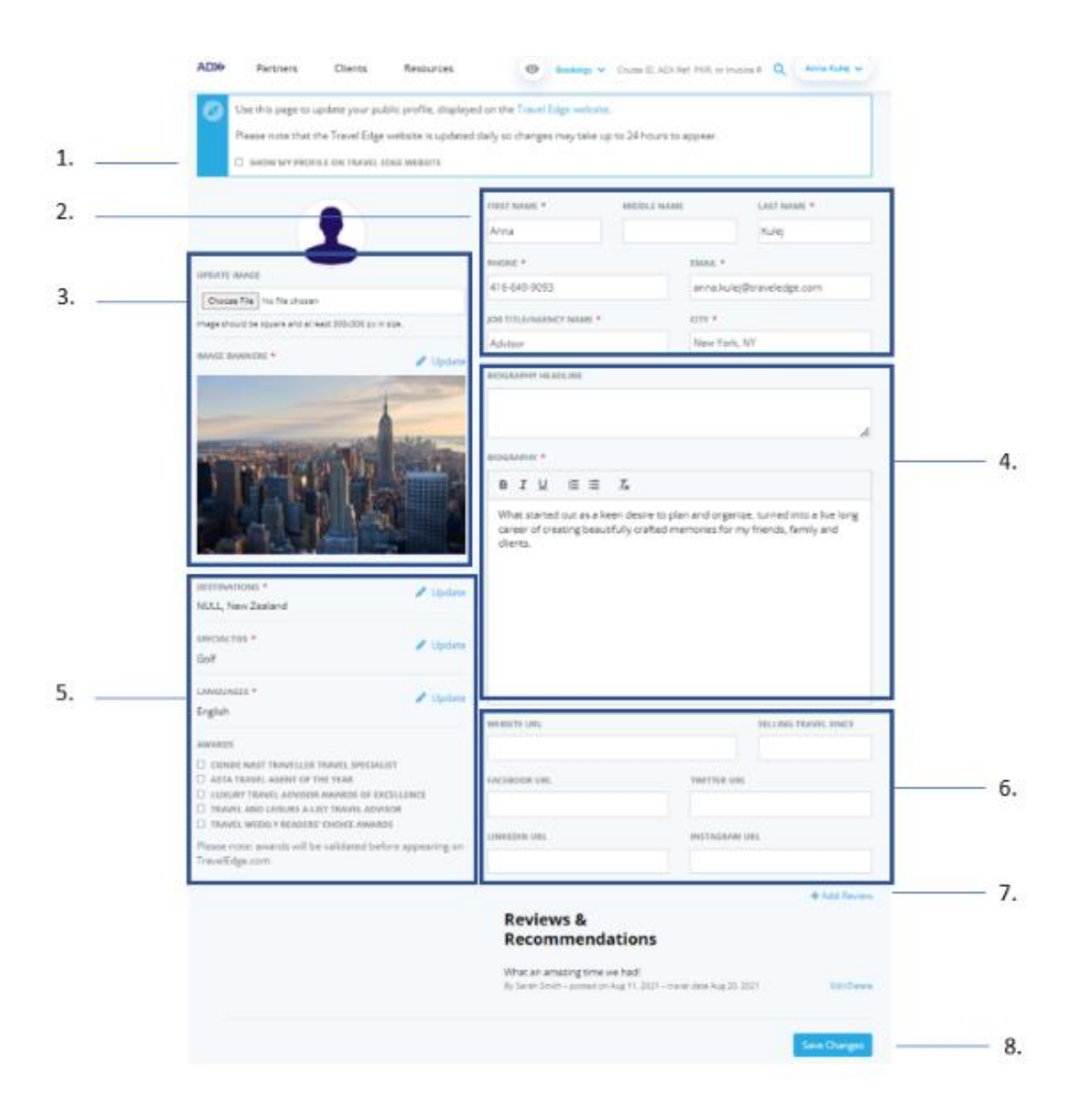

| ××==================================== | Steps                                  |       | Notes                                                                                                    |
|----------------------------------------|----------------------------------------|-------|----------------------------------------------------------------------------------------------------|
| 1.                                     | Check box to make profile public       | •     | Check the "Make Public" checkbox for the profile to be<br>active<br>Profile will NOT show on the Travel Edge website if this<br>is not checked<br>Updates may take 24 hours to appear<br>Website: <u>https://www.traveledge.com/our-advisors</u> |
| 2.                                     | Fill in contact details                | •     | Mandatory fields marked with *                                                                                                    |
| 3.                                     | Upload profile image and banner image  | •     | Banner image is mandatory<br>Banner image appears at the top of the TE profile page<br>as a highlighted image                                                                                                    |
| 4.                                     | Enter a bio and bio headline           | •     | Biography is mandatory<br>This section will show on the client itinerary<br>automatically                                                                                                    |
| 5.                                     | Add specialty information              | • • • | Highlight destinations you specialize in<br>Enter specialties you service<br>Enter languages you service<br>Highlight awards and accolades you've received                                                                                       |
| 6.                                     | Add social media links                 | •     |                                                                                                    |
| 7.                                     | Add reviews and client recommendations | •     | Multiple entries permitted                                                                                                    |
| 8.                                     | Save changes                           | •     | Updates may take up to 24 hours to appear                                                                                                    |

# 1.2.2.2 Advisor Contact and Image

Set your advisor contact information on your communication profile for it to show on the itinerary. The default profile is what is used when creating your advisor account. All fields except your email can be updated on your communication profile. Upload an image to show on the itinerary OR leave it blank, it's up to you!

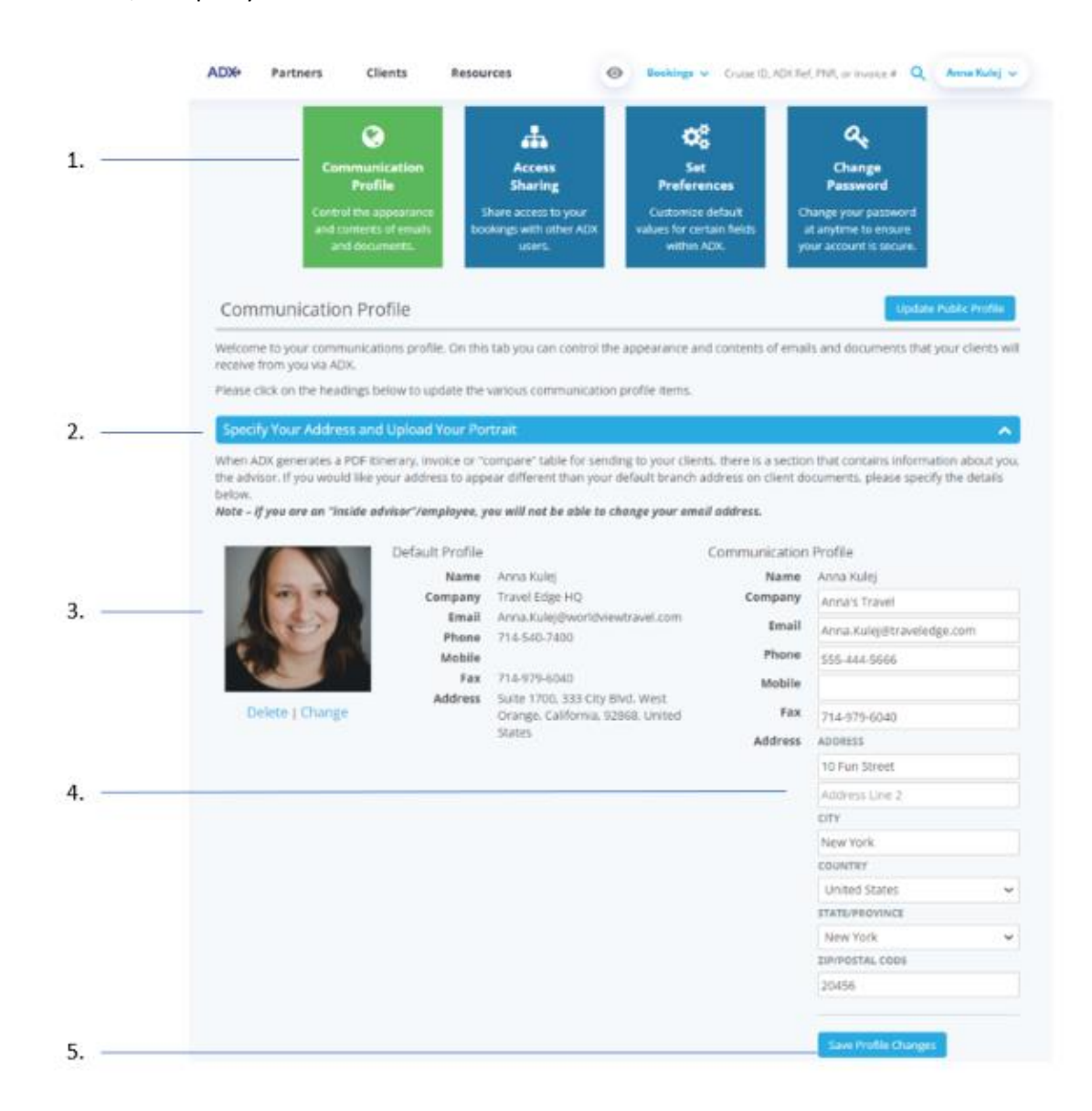

| **<br>** | Steps                                                    |             | Notes                                                                  |
|----------|----------------------------------------------------------|-------------|------------------------------------------------------------------------|
| 1.       | Click Communication profile                              | •           |                                                                        |
| 2.       | Press v on Specify Your Address and Upload Your Portrait | • F         | ïrst tab                                                               |
| 3.       | Upload your advisor image                                | • //<br>• ^ | mage must be in jpg, jpeg, png or gif format<br>Лах file size is 200kb |
| 4.       | Update communication profile                             | • E         | verything except for email can be updated                              |
| 5.       | Press SAVE PROFILE CHANGES                               | •           |                                                                        |

# 1.2.2.3 Brand Settings

The itinerary brand settings allow you choose from two different types of cover pages: **TE branded and White Labeled** The Travel Edge theme showcases the TE colors on the cover page whereas the White Label theme has a white background.

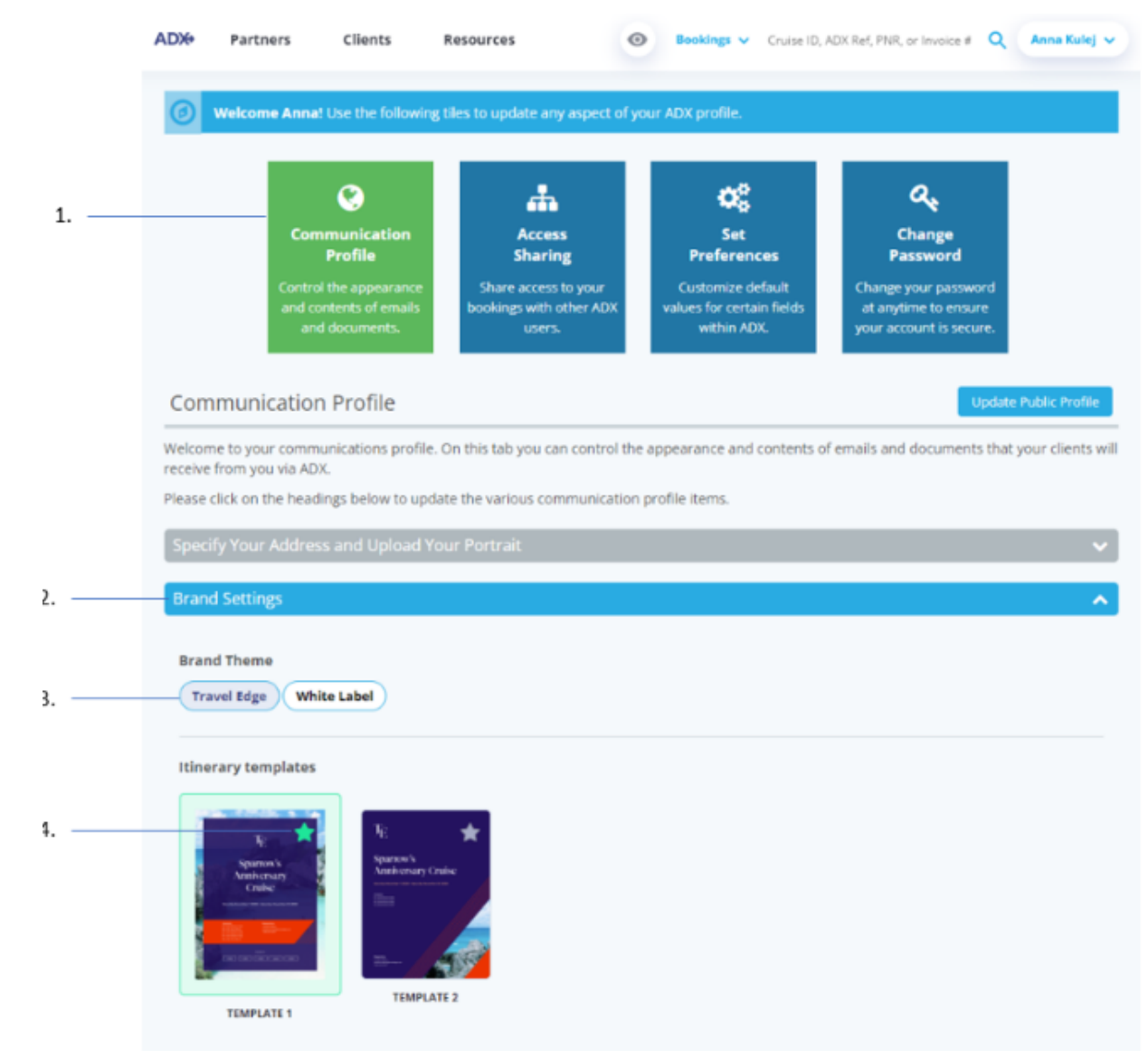

| žΞ | Section                        |                                  | Notes                                                                 |
|----|--------------------------------|----------------------------------|-----------------------------------------------------------------------|
| 1. | Click Communication Profile    | •                                |                                                                       |
| 2. | Press v on Brand Settings      | •                                |                                                                       |
| 3. | Press on desired brand theme   | <ul><li>Tro</li><li>Wh</li></ul> | ivel Edge has TE branded colours<br>nite Label has a white background |
| 4. | Click star in corner to select | • Thi                            | s will set the default for the itinerary                              |

### **Travel Edge Templates**

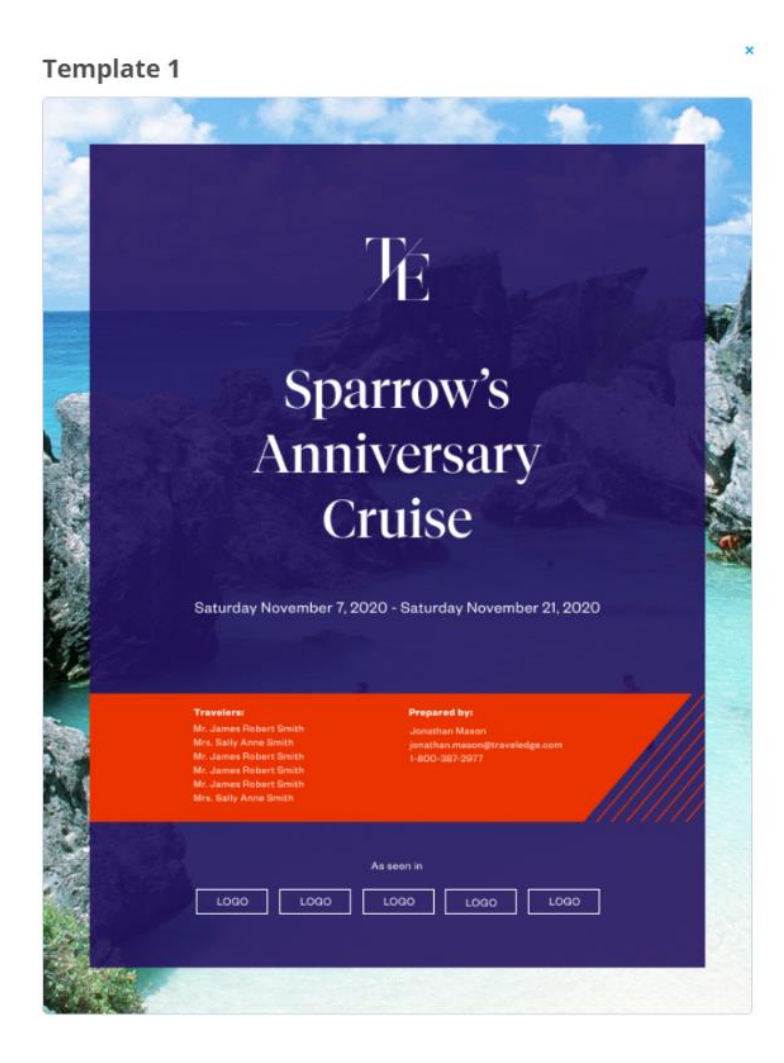

Template 2

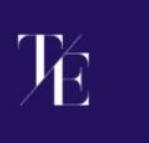

# Sparrow's Anniversary Cruise

Saturday November 7, 2020 - Saturday November 21, 2020

Mr. James Robert Smith, Mr. James Robert Smith, Mr. James Robert Smith, Mr. James Robert Smith, Mr. James Robert Smith,

reparad by: Ionathan Mason Ionathan mason@traveled, Ano. 187 0077

### White Label Templates

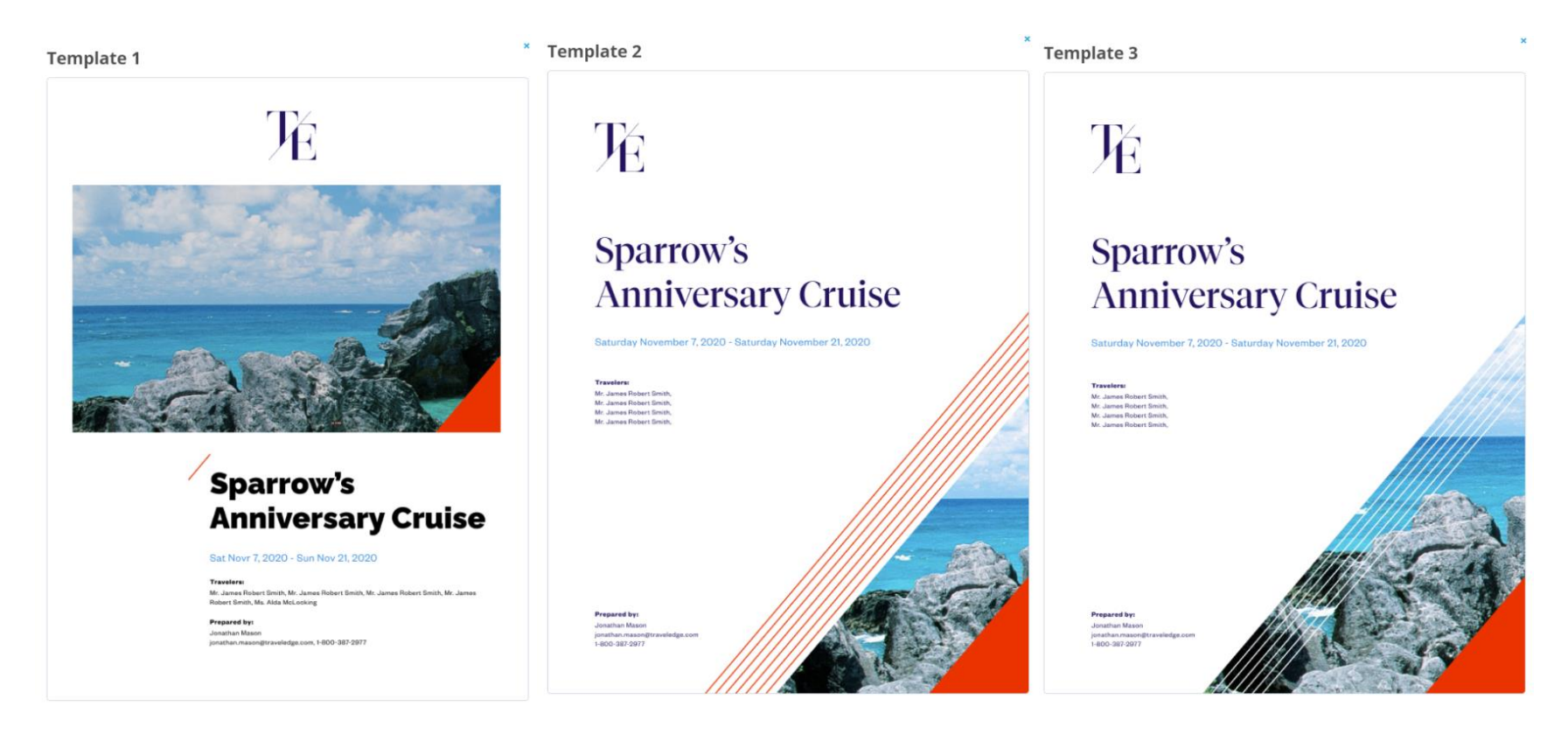

# 1.2.2.4 Uploading Logos

Your logo can be uploaded and used in three different ways on the client itinerary:

- On the title page
- On the footer of each page
- o On the invoice and comparison documents

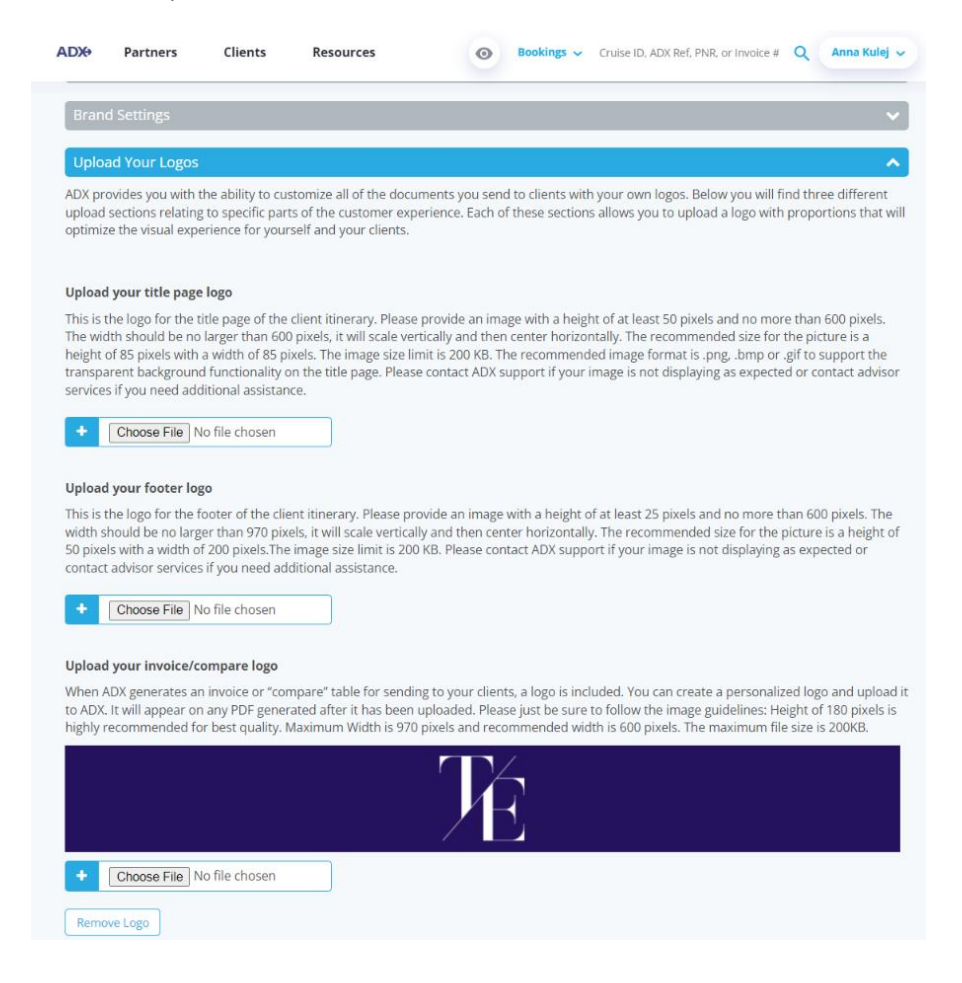

When uploading files be sure to check the requirements for each logo type to ensure it will look proper on the client document.

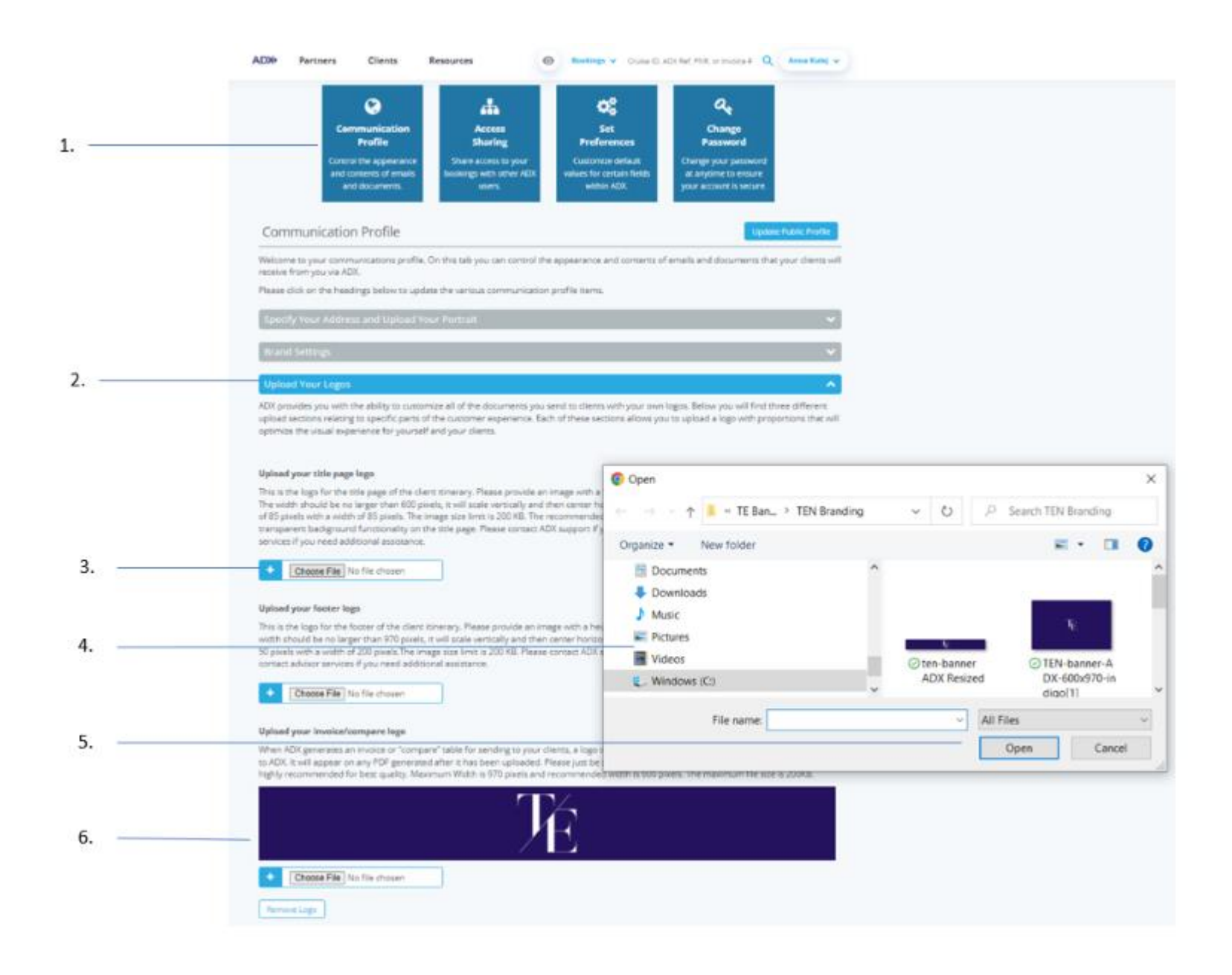

| <br>>>> | Steps                            |                                                                              | Notes                                                                                                    |
|---------|----------------------------------|------------------------------------------------------------------------------|----------------------------------------------------------------------------------------------------|
| 1.      | Click Communication Profile      | •                                                                            |                                                                                                    |
| 2.      | Click v on Upload Your Logo      | • T                                                                          | hird tab down                                                                                                    |
| 3.      | Click CHOOSE FILE                | <ul> <li>S</li> <li>M</li> <li>C</li> <li>C</li> <li>R</li> <li>F</li> </ul> | elect from title page, footer, invoice/compare<br>Maximum file size 200 mb<br>Check the min-max height size requirement<br>Check the width min-max size requirement<br>Recommended:<br>O For title logo – 85h x 85w pixels<br>For footer logo - 50h x 200w pixels |
| 4.      | Locate the file on your computer | •                                                                            |                                                                                                    |
| 5.      | Press OPEN                       | • T<br>• If<br>a                                                             | his will attach the file to the logo selected<br>f file does not meet requirements an error will appear,<br>and file will not attach                                                                                                    |
| 6.      | Verify logo                      | • L                                                                          | ogo will show on page when attached                                                                                                    |

# 1.2.2.5 Define Standard Notes

Create notes on your profile to easily add to the client itineraries. You can create unlimited notes in your profile.

| <ul> <li>Control Active the following tiles to update any angret of your ACX predit.</li> <li>I i i i i i i i i i i i i i i i i i i</li></ul>                                                                                                    | ADX Partners Clients Resources ( Bookings V Cruise ID, ADX Ref, PNR, or Invoice # Q Anna Kulej V                                                                                                    |
|----------------------------------------------------------------------------------------------------|----------------------------------------------------------------------------------------------------|
| Image: constraint of the pool of the pool of the p | Welcome Anna! Use the following tiles to update any aspect of your ADX profile.                                                                                                    |
| Communication Profile On this tab you can control the appearance and contents of emails and documents that your clients will acceive from you via ADX.   Welcome to your communications profile. On this tab you can control the appearance and contents of emails and documents that your clients will acceive from you via ADX.   States click on the headings below to update the various communication profile items.   Specify Your Address and Upload Your Portrait   Brand Settings   Upload Your Logos   Define Standard Notes for Inclusion in Client Itineraries   Nen you are preparing to send an itinerary, Invoice or "compare" table to your clients, ADX gives you the ability to add or edit notes that will be nickeded in the PDF. To save you from re-typing or copying & pasting the same content into each itinerary, you can define one or more standard provide and itinerary before sending it out. You can also pick one message to be defaulted into all PDFs generated by a pasting the same content into each itinerary you can define one or more standard provide and itinerary before sending it out. You can also pick one message to be defaulted into all PDFs generated by a pasting the same content into each itinerary you can define one or more standard provide and itinerary before sending it out. You can also pick one message to be defaulted into all PDFs generated by a pasting the same content into each itinerary you can insert into the itinerary before sending it out. You can also pick one message to be defaulted into all PDFs generated by a provide and itinerary before sending it out. You can also pick one message to be defaulted into all PDFs generated by a provide and the following itineraries for you. Let me know what you thind it interary before sending it out. You can also pick one message to be defaulted into all poice and the provide and provide and the provide and provide and pro                                                                                                    | <br>Image: Communication Profile     Image: Communication Profile     Image: Communication Sharing     Image: Communication Sharing     Image: Commun |
| Welcome to your communications profile. On this tab you can control the appearance and contents of emails and documents that your clients will receive from you via ADX.<br>Please click on the headings below to update the various communication profile items.<br>Specify Your Address and Upload Your Portrait<br>Brand Settings<br>Upload Your Logos<br>Define Standard Notes for Inclusion in Client Itinerarles<br>When you are preparing to send an litnerary, invoice or 'compare' table to your clients, ADX gives you the ability to add or edit notes that will be included in the PDF. To save you from re-typing or copying & pasting the same content into each itinerary, you can define one or more standard messages that you can insert into the itinerary before sending it out. You can also pick one message to be defaulted into all PDFs generated by ADX.<br>Quote  Ifound the following itineraries for you. Let me know what you think!<br>Ifound the following itineraries for you. Let me know what you think!<br>Ifound the following itineraries for you. Let me know what you think!<br>See Message                                                                                                    | Communication Profile                                                                                                    |
| Brand Settings   Upload Your Logos   Define Standard Notes for Inclusion in Client Itineraries   When you are preparing to send an itinerary, invoice or "compare" table to your clients, ADX gives you the ability to add or edit notes that will be included in the PDF. To save you from re-typing or copying & pasting the same content into each itinerary, you can define one or more standard messages that you can insert into the itinerary before sending it out. You can also pick one message to be defaulted into all PDFs generated by ADX.   Quote   Included   Air Compare   Hotel Compare                                                                                                    | Welcome to your communications profile. On this tab you can control the appearance and contents of emails and documents that your clients will receive from you via ADX. Please click on the headings below to update the various communication profile items. Specify Your Address and Upload Your Portrait                                                                                                    |
| Upload Your Logos         Define Standard Notes for Inclusion in Client Itineraries         When you are preparing to send an itinerary, invoice or "compare" table to your clients, ADX gives you the ability to add or edit notes that will be included in the PDF. To save you from re-typing or copying & pasting the same content into each itinerary, you can define one or more standard messages that you can insert into the itinerary before sending it out. You can also pick one message to be defaulted into all PDFs generated by ADX.         Quote       *         Ticketed       *         Air Compare       *         Hotel Compare       *                                                                                                    | Brand Settings                                                                                                    |
| When you are preparing to send an itinerary, invoice or "compare" table to your clients, ADX gives you the ability to add or edit notes that will be included in the PDF. To save you from re-typing or copying & pasting the same content into each itinerary, you can define one or more standard messages that you can insert into the itinerary before sending it out. You can also pick one message to be defaulted into all PDFs generated by ADX.          Quote       *         Ticketed       *         Air Compare       *         Hotel Compare       *                                                                                                    | <br>Upload Your Logos       V         Define Standard Notes for Inclusion in Client Itineraries       A                                                                                                    |
| Quote     *       Ticketed     *       Air Compare     *       Hotel Compare     *                                                                                                    | When you are preparing to send an itinerary, invoice or "compare" table to your clients, ADX gives you the ability to add or edit notes that will be<br>included in the PDF. To save you from re-typing or copying & pasting the same content into each itinerary, you can define one or more standard<br>messages that you can insert into the itinerary before sending it out. You can also pick one message to be defaulted into all PDFs generated by<br>ADX.                                                                                                    |
| Ticketed * Air Compare * Hotel Compare * Save Message                                                                                                    | Quote x I found the following Itineraries for you. Let me know what you think!                                                                                                    |
| Air Compare × Hotel Compare × Save Message                                                                                                    | Ticketed *                                                                                                    |
| Hotel Compare × Save Message                                                                                                    | Air Compare *                                                                                                    |
|                                                                                                    | Hotel Compare × Save Message                                                                                                    |

| ×<br>=<br>= | Steps                                                                |                 | Notes                                                                                                    |
|-------------|----------------------------------------------------------------------|-----------------|----------------------------------------------------------------------------------------------------|
| 1.          | Click Communication Profile                                          | •               |                                                                                                    |
| 2.          | Click v on Define Standard Notes for Inclusion in Client Itineraries | • F             | ourth option down                                                                                         |
| 3.          | Press ADD NOTE                                                       | • ^             | lame the note                                                                                             |
| 4.          | Add note details                                                     | •               |                                                                                                    |
| 5.          | Press SAVE MESSAGE                                                   | • ^<br>• ^<br>a | lote will be saved on profile<br>lote will appear on client itinerary page and be<br>wailable to be added |

### 1.2.2.6 Customize Body Text of Email

This section will let you set what appears in the client email when sending out the client itinerary. Each tab will let you set verbiage for all the different types of client documents that are available, we will be focusing on the client itinerary.

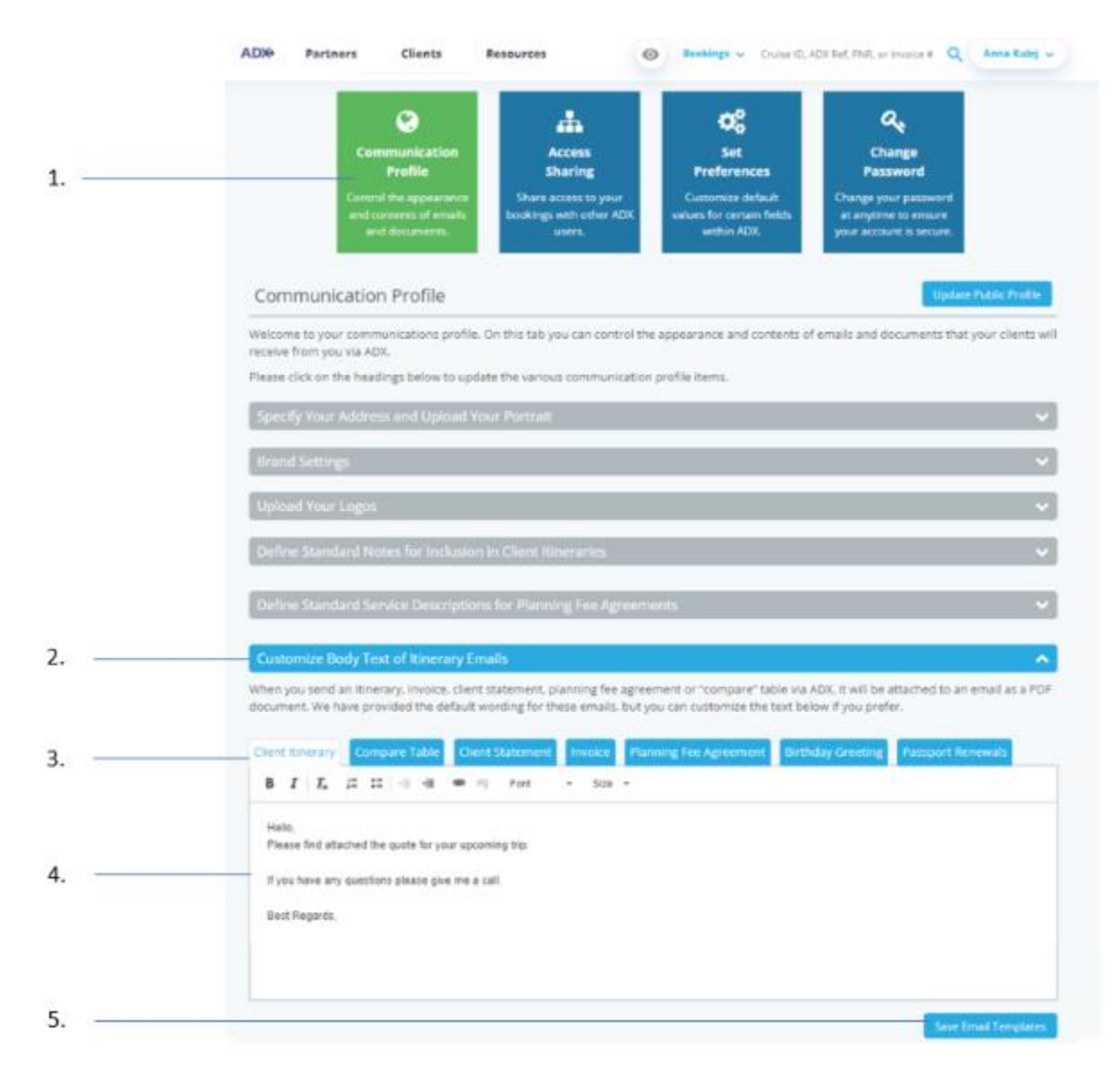

| ₩<br>E | Steps                                              |            | Notes                                |
|--------|----------------------------------------------------|------------|--------------------------------------|
| 1.     | Click Communication Profile                        | •          |                                      |
| 2.     | Click v on Customize Body Text of Itinerary Emails | • S        | ixth tab down                        |
| 3.     | Confirm on Client Itinerary Tab                    | • D<br>• F | Defaulted option<br>irst in the list |
| 4.     | Add email communication                            | •          |                                      |
| 5.     | Press SAVE EMAIL TEMPLATES                         | •          |                                      |

# 1.2.2.8 Define your Email Signature

Customize the signature that appears in the body of all emails sent out of ADX.

|   | ADX9 Partners Clients Resources (Q Annu C                                                                                                    | - 14           |
|---|----------------------------------------------------------------------------------------------------|----------------|
| 1 | Communication<br>Profile         Access<br>Sharing         Set<br>Preferences         Change<br>Password           Control the appearance<br>and contents of mesh<br>and contents of mesh<br>and contents of senses         Share access to your<br>busings with other ADX<br>users.         Content in the<br>sense         Content in the<br>sense         Content in the<br>sense                                                                                                    |                |
|   | Communication Profile Updeer Adds. An<br>Welcome to your communications profile. On this tab you can control the appearance and contents of emails and documents that your dier<br>receive from you via ADX.<br>Rease click on the headings below to update the various communication profile items.<br>Specify Your Address and Upload Your Portrait                                                                                                    | diq<br>Es uil  |
|   | Brand Settings<br>Uplead Your Legos<br>Define Standard Notes for Inclusion in Client Itineraries                                                                                                    | ~<br>~<br>~    |
|   | Define Standard Service Descriptions for Planning Fee Agreements                                                                                                    | ~              |
| 2 | Cusconize Body Lest of Interenty Emails<br>Define Your Email Signature Block<br>When you send an Bhonizy, Involos, client statement, planning fee agreement or "compare" table via ACIX, it will be attached to an email as<br>document. We have provided a simple default email signature for you. If you would like to include additional information in your email signa<br>please provide the information below.<br>IMAIL SECALURE (APPLIES TO ALL TEMPLATED)                                                                                                    | n POF<br>Rure. |
| 3 | B         X         X_a         25         10         10         10         10         10         10         10         10         10         10         10         10         10         10         10         10         10         10         10         10         10         10         10         10         10         10         10         10         10         10         10         10         10         10         10         10         10         10         10         10         10         10         10         10         10         10         10         10         10         10         10         10         10         10         10         10         10         10         10         10         10         10         10         10         10         10         10         10         10         10         10         10         10         10         10         10         10         10         10         10         10         10         10         10         10         10         10         10         10         10         10         10         10         10         10         10         10         10 </th <th></th> |                |
| 4 | Save Ernal Signat                                                                                                    |                |

| žΞ | Steps                                        | Notes            |
|----|----------------------------------------------|------------------|
| 1. | Click Communication Profile                  | •                |
| 2. | Click v on Define Your Email Signature Block | Seventh tab down |
| 3. | Define signature                             | •                |
| 4. | Press SAVE EMAIL SIGNAUTRE                   | •                |

# 1.2.2.9 Default Client Pay Option

Client Pay allows you to add a payment link on the client itinerary for your client to process their own payments for applicable services. Set the default to ALWAYS show on the itinerary or remove it completely if you don't plan on utilizing this functionality.

|      | ADX Partners           | Clients Res                                             | sources                                                   | Bookings      Cruise ID,                                      | , ADX Ref, PNR, or Invoice # 🔍                                          | Anna Kulej 🗸 |
|------|------------------------|---------------------------------------------------------|-----------------------------------------------------------|---------------------------------------------------------------|-------------------------------------------------------------------------|--------------|
| 1    |                        | ۲                                                       | <b>#</b>                                                  | ¢\$                                                           | ٩,                                                                      |              |
| 1.   | Cor                    | mmunication<br>Profile                                  | Access<br>Sharing                                         | Set<br>Preferences                                            | Change<br>Password                                                      |              |
|      | Contro<br>and c<br>ar  | ol the appearance<br>ontents of emails<br>id documents. | Share access to your<br>bookings with other ADX<br>users. | Customize default<br>values for certain fields<br>within ADX. | Change your password<br>at anytime to ensure<br>your account is secure. |              |
|      | Set Preference         | S                                                       |                                                           |                                                               |                                                                         |              |
|      | Customize your de      | fault values for certa                                  | in fields within ADX                                      |                                                               |                                                                         |              |
|      | Air Search Inventory   | (GDS) Preference                                        | All                                                       |                                                               | ~                                                                       |              |
|      | Commission Display     |                                                         | On                                                        |                                                               | ~                                                                       |              |
|      | Files to show upon lo  | gin ("Using ADX As" fie                                 | eld) Mine Only                                            |                                                               | ~                                                                       |              |
| 2. — | Default Client Pay sel | ection (when available                                  | e) Off                                                    |                                                               | *                                                                       |              |
|      | Default Currency       |                                                         | On<br>Off                                                 |                                                               |                                                                         |              |
|      | Client Itinerary Cance | eled Services Visibility                                | Show by Defa                                              | ult                                                           | v                                                                       |              |
|      | Air Search Filters     |                                                         | No Filter Appli                                           | ed                                                            | ~                                                                       |              |
|      | Hide Agent Profile in  | Client Itinerary                                        | No                                                        |                                                               | <b>~</b>                                                                |              |
| 3. — | Save Preferences       |                                                         |                                                           |                                                               |                                                                         |              |

| <br>>>> | Steps                                    | Notes                                                            |
|---------|------------------------------------------|------------------------------------------------------------------|
| 1.      | Click Set Preferences                    | •                                                                |
| 2.      | Click v for Default Client Pay selection | <ul> <li>Fourth option down</li> <li>Select ON or OFF</li> </ul> |
| 3.      | Press SAVE PREFERENCES                   | •                                                                |

# 1.2.2.10 Canceled Service Visibility

Default option of whether any cancelled services on the reference appear on the client itinerary or get removed automatically.

| 0                                                                                                    | <b>#</b>                                                                                   | ¢\$                                                           | a.                                                                      |
|----------------------------------------------------------------------------------------------------|--------------------------------------------------------------------------------------------|---------------------------------------------------------------|-------------------------------------------------------------------------|
| Communication<br>Profile                                                                                                    | Access                                                                                     | Set<br>Preferences                                            | Change<br>Password                                                      |
| Control the appearance S<br>and contents of emails boo<br>and documents.                                                                                                    | hare access to your<br>okings with other ADX<br>users.                                     | Customize default<br>values for certain fields<br>within ADX. | Change your password<br>at anytime to ensure<br>your account is secure. |
| Set Preferences                                                                                                    |                                                                                            |                                                               |                                                                         |
|                                                                                                    |                                                                                            |                                                               |                                                                         |
| Customize your default values for certain                                                                                                    | fields within ADX                                                                          |                                                               |                                                                         |
| Customize your default values for certain<br>Air Search Inventory (GDS) Preference                                                                                                    | fields within ADX                                                                          |                                                               | v                                                                       |
| Customize your default values for certain<br>Air Search Inventory (GDS) Preference<br>Commission Display                                                                                                    | fields within ADX                                                                          |                                                               | v<br>v                                                                  |
| Customize your default values for certain<br>Air Search Inventory (GDS) Preference<br>Commission Display<br>Files to show upon login ("Using ADX As" field)                                                                                                    | fields within ADX All On Mine Only                                                         |                                                               | *<br>*                                                                  |
| Customize your default values for certain<br>Air Search Inventory (GDS) Preference<br>Commission Display<br>Files to show upon login ("Using ADX As" field)<br>Default Client Pay selection (when available)                                                                                            | Fields within ADX All On Mine Only Off                                                     |                                                               | ><br>><br>>                                                             |
| Customize your default values for certain<br>Air Search Inventory (GDS) Preference<br>Commission Display<br>Files to show upon login ("Using ADX As" field)<br>Default Client Pay selection (when available)<br>Default Currency                                                                        | Fields within ADX All On Mine Only Off USD                                                 |                                                               | ><br>><br>><br>>                                                        |
| Customize your default values for certain<br>Air Search Inventory (GDS) Preference<br>Commission Display<br>Files to show upon login ("Using ADX As" field)<br>Default Client Pay selection (when available)<br>Default Currency<br>Client Itinerary Canceled Services Visibility                       | fields within ADX All On Mine Only Off USD Show by Default                                 |                                                               | ><br>><br>><br>>                                                        |
| Customize your default values for certain<br>Air Search Inventory (GDS) Preference<br>Commission Display<br>Files to show upon login ("Using ADX As" field)<br>Default Client Pay selection (when available)<br>Default Currency<br>Client Itinerary Canceled Services Visibility<br>Air Search Filters | Fields within ADX All On Mine Only Off USD Show by Default Hide by Default Show by Default |                                                               | ><br>><br>><br>><br>>                                                   |

| ¥<br>≅ | Steps                                                     | Notes                                                                         |
|--------|-----------------------------------------------------------|-------------------------------------------------------------------------------|
| 1.     | Click Set Preferences                                     | •                                                                             |
| 2.     | Click v for Client Itinerary Canceled Services Visibility | <ul> <li>Sixth option down</li> <li>Select HIDE or SHOW by default</li> </ul> |
| 3.     | Press SAVE PREFERENCES                                    | •                                                                             |

# 1.2.2.11 Hide/Show Agent Bio

The agent biography pulls from the public profile page. When active, the itinerary will show the advisor photo as well as the biography paragraph within the executive summary section. Advisor has the option to default this section to be turned on or off on the document. If turned off, the document will simply show a signature line.

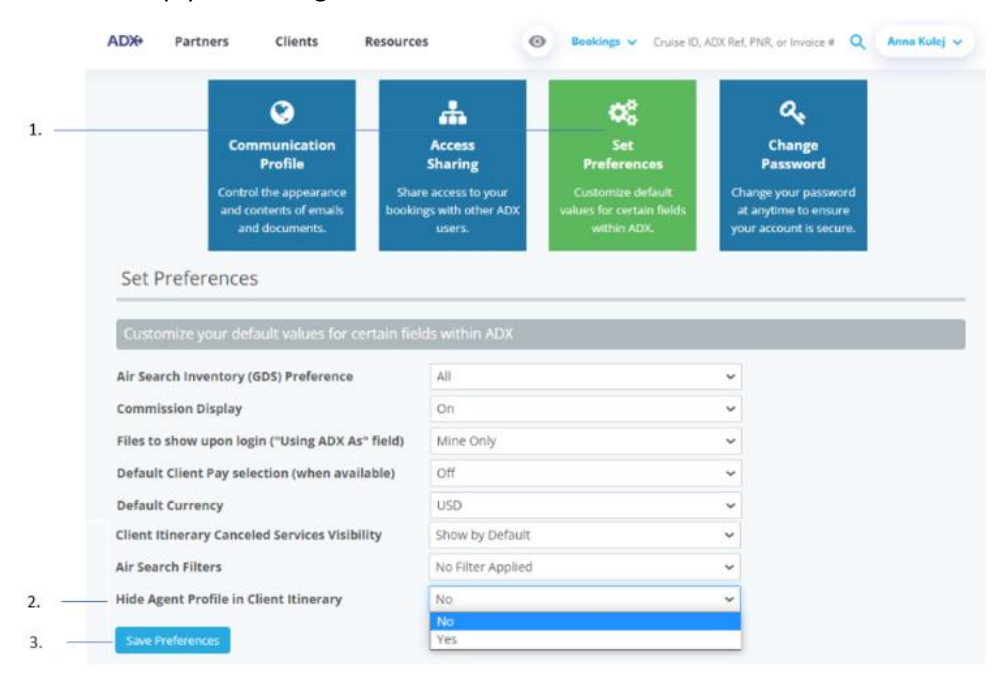

| <br>>>>> | Steps                                              | Notes                                                                            |
|----------|----------------------------------------------------|----------------------------------------------------------------------------------|
| 1.       | Click Set Preferences                              | •                                                                                |
| 2.       | Click v for Hide Agent Profile in Client Itinerary | <ul> <li>Eighth option down</li> <li>Select No or YES to hide profile</li> </ul> |
| 3.       | Press SAVE PREFERENCES                             | •                                                                                |

# 1.2.3 Trip Specific Customization – Trip Services Page

Customizations related to specific trips are done directly on the trip reference page. You can personalize the trip name, descriptions, photos and ordering of the services through the TRIP tab of each reference.

| ADX+               | Partners                                 | Clients                                | Resources          | 0             | Booking | gs 🗸 ( | Cruise ID, ADX R | lef, PNR, or Invoice | # Q A        | nna Kulej                     | ~                  |
|--------------------|------------------------------------------|----------------------------------------|--------------------|---------------|---------|--------|------------------|----------------------|--------------|-------------------------------|--------------------|
| Jones N<br>Monday, | <b>lew York Bu</b><br>June 20, 2022 - Tu | <b>siness Trip</b><br>Jesday, June 21, | 2022               |               |         |        |                  |                      | Sa<br>Adviso | <b>rah Sm</b> i<br>or: Anna K | <b>ith</b><br>ulej |
| ADX Ref.           | 4ZQYTZ Archive                           | Copy Quote                             | Link Bookings      |               |         |        |                  |                      |              | QUOTI                         | E                  |
| Trip               | Client & Tra                             | velers Pa                              | yment Serv         | ice Fees      | Manage  |        |                  |                      | C R          | efresh Qu                     | iote               |
| Trip Na            | ame                                      |                                        |                    | Dates         |         |        |                  |                      |              |                               |                    |
| Jones              | New York Busine                          | ss Trip                                |                    | 06/20/202     | 22 📋    | 06/    | 21/2022          | 2                    | Add detai    | ls/notes 🗸                    | ·                  |
| All Servi          | ces                                      |                                        |                    |               |         |        |                  |                      | View         | by: 🗰                         | <u>×</u>           |
| → On               | e-way Los Angel                          | es to New York                         | 🖉 Rename           |               |         |        |                  |                      | OFI          | ERED                          | ~                  |
| Jun                | 20, 2022 - Jun 21,                       | , 2022                                 |                    |               |         |        |                  |                      | В            | ook                           |                    |
| Act                | ions: Select New                         | ∕ Flights + Ask Ai                     | r Support - Seat P | lan - Fare Ru | lles    |        |                  |                      | 🗎 Re         | move                          |                    |
| 🛤 St F             | Regis New York                           | 🖋 Rename                               |                    |               |         |        |                  |                      | OFI          | ERED                          | ~                  |
| Jun                | 20, 2022 - Jun 21,                       | , 2022                                 |                    |               |         |        |                  |                      | В            | ook                           |                    |
| Act                | ions: Modify                             |                                        |                    |               |         |        |                  |                      | 💼 Re         | move                          |                    |
| Action             | s: Reorder Serv                          | ices                                   |                    |               |         |        |                  |                      |              |                               |                    |
| ∽                  | Estimated Quote                          | ?                                      | USI                | 0 \$36.00     | ∽       | Client | Documents:       |                      |              |                               |                    |
|                    | Add Insurance                            |                                        |                    | 55 45.00      |         | Und    | to               |                      |              |                               |                    |
|                    | Add Insurance                            |                                        |                    |               |         | opua   | ite              |                      |              |                               |                    |
|                    |                                          |                                        |                    |               |         |        |                  |                      |              |                               |                    |
|                    |                                          |                                        |                    |               |         |        |                  |                      |              |                               |                    |
| Add AD             | X Service -                              | Add non-ADX S                          | ervice •           |               |         |        |                  |                      | Ser          | nd Itinera                    | ry                 |

# 1.2.3.1 Customize Details and Notes

Personalize the itinerary buy updating the trip name, add a trip description, confirm your advisor background, attach pretendent documents and a cover image.

|       | Jones New York Business Trip Sarah Smith<br>Monday, June 20, 2022 - Tuesday, June 21, 2022 Advisor: Anna Kule |
|-------|----------------------------------------------------------------------------------------------------|
| . —   | ADX Ref. 4ZQYTZ [Archive] Copy Quote   P Link Bookings                                                        |
| 2     | Trip Client & Travelers Payment Service Fees Manage                                                           |
| 3     | Trip Name Dates                                                                                               |
|       | Jones New York Business Trip 06/20/2022 🖸 06/21/2022 🖸 Close 🔿                                                |
| ı. —— | Description 1300 characters max Upload Attachments 4MB max                                                    |
| j     | Air fare and hotel details provided Choose File No file chosen                                                |
|       | Upload Cover Image 4MB max                                                                                    |
| 5.    | Choose File No file chosen                                                                                    |
|       | What started out as a keen desire to plan and organize, furned into a live long career of                     |
|       | creating beautifully crafted memories for my friends, family and clients.                                     |
|       | 4                                                                                                    |
|       | Advisor-only Notes                                                                                            |
|       | Sent May 10th. Need to follow up.                                                                             |
|       |                                                                                                    |

| žΞ | Steps                                  |          | Notes                                                        |
|----|----------------------------------------|----------|--------------------------------------------------------------|
| 1. | Open the ADX reference                 | •        |                                                              |
| 2. | Click the TRIP tab                     | •        |                                                              |
| 3. | Update the Trip Name                   | • 7      | his shows on the title page                                  |
| 4. | Add a description                      | • 7      | his shows on the executive summary section                   |
| 5. | Upload an attachment file              | • 7<br>p | his will get added as an attachment on the itinerary<br>bage |
| 6. | Upload a cover image                   | • 7      | his image will show on the title page                        |
| 7. | Confirm Advisor Background information | • 7      | his will pull from Public Profile                            |
| 8. | Press SAVE CHANGES                     | •        |                                                              |

## 1.2.3.2 Hotel and Activities Descriptions

Hotel and activities description details can get lengthy with redundant information for your client. You can edit the description fields on the service to streamline the information provided.

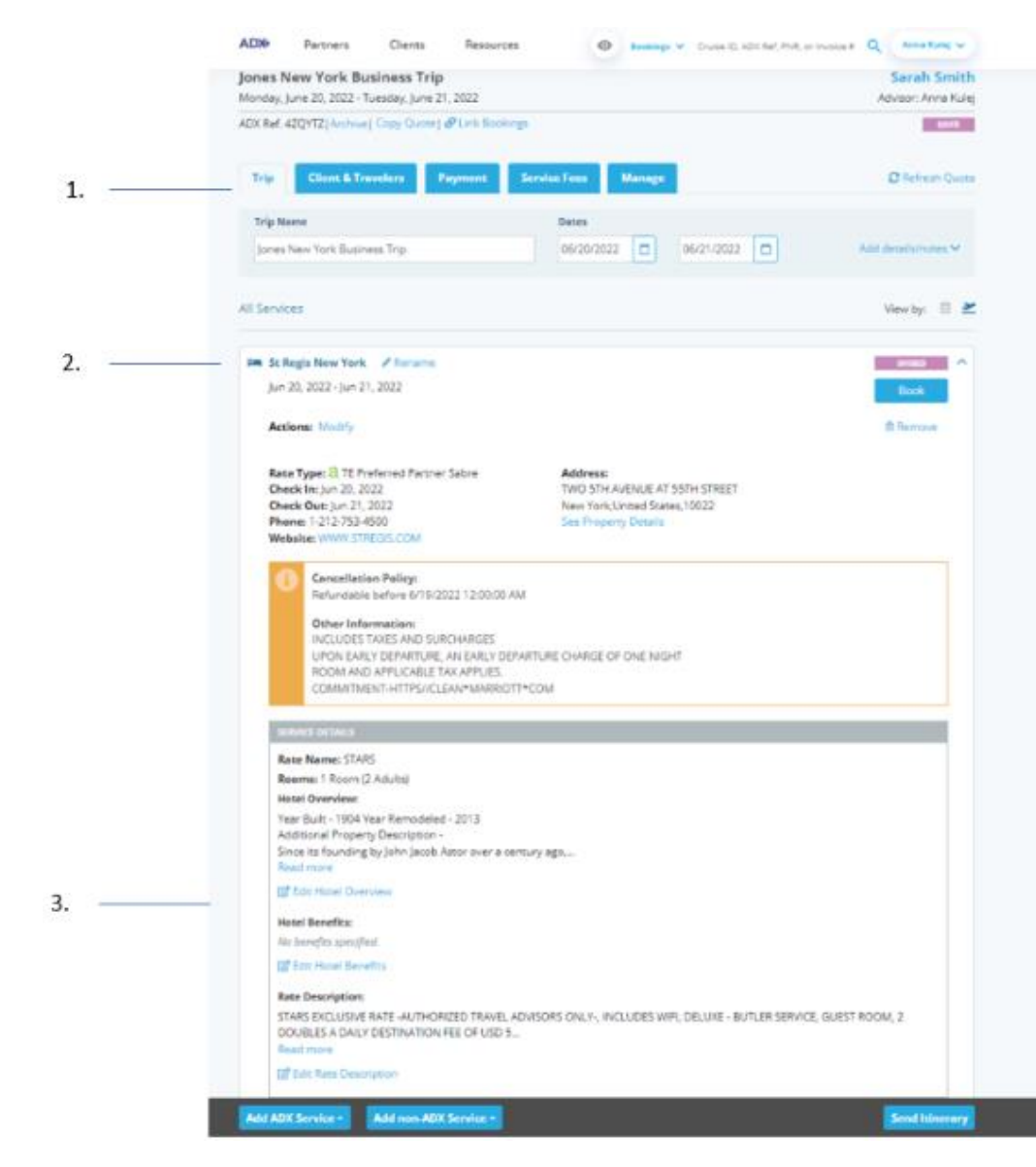

| ××== | Steps                                | Notes                                                                                                  |
|------|--------------------------------------|----------------------------------------------------------------------------------------------------|
| 1.   | Open the Trip tab                    | •                                                                                                    |
| 2.   | Expand the service details           | Press the v to expand                                                                                  |
| 3.   | Press the EDIT button on the section | <ul> <li>Edits will be saved</li> <li>You can revert to the original text after customizing</li> </ul> |

### 1.2.3.3 Reordering Services

Depending on what order you quote your services in, the itinerary may show them out of order – hotel before the air for example. This can be easily fixed by reordering the services on the trip tab.

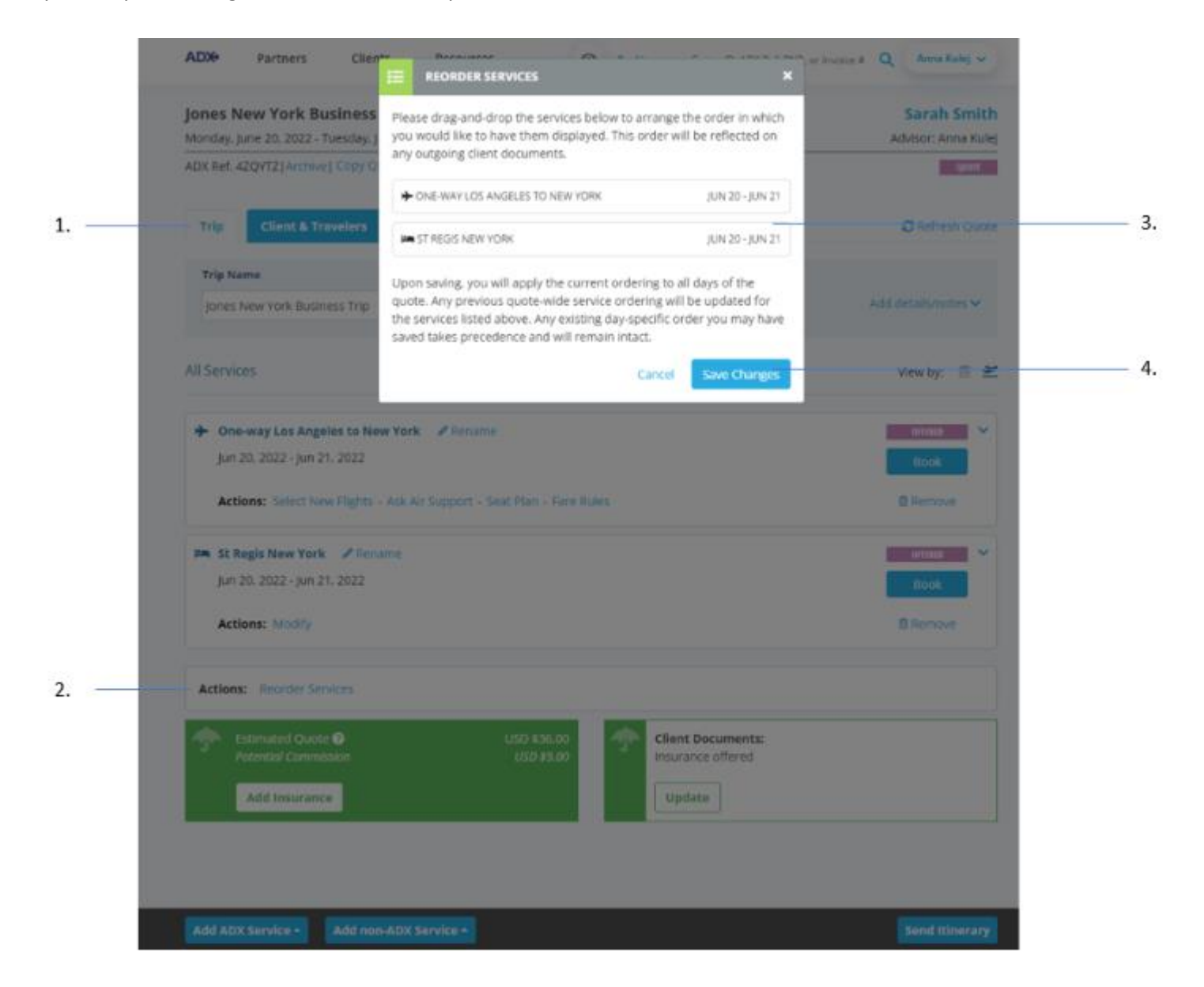

| <br>>>> | Steps                  | Notes                                             |
|---------|------------------------|---------------------------------------------------|
| 1.      | Open the Trip tab      |                                                   |
| 2.      | Press REORDER SERVICES | •                                                 |
| 3.      | Reorder services       | Drag and drop the services into the order desired |
| 4.      | Press SAVE CHANGES     | •                                                 |

# 1.2.4 Itinerary Document Customization – Itinerary Page

The client itinerary length and content can be controlled directly on the itinerary page before emailing or downloading the document. These customizations would be done every time you send the itinerary document. **REMEMBER**: **To save changes on the client itinerary you MUST press the Save/View Client Itinerary Changes button for them to take effect.** 

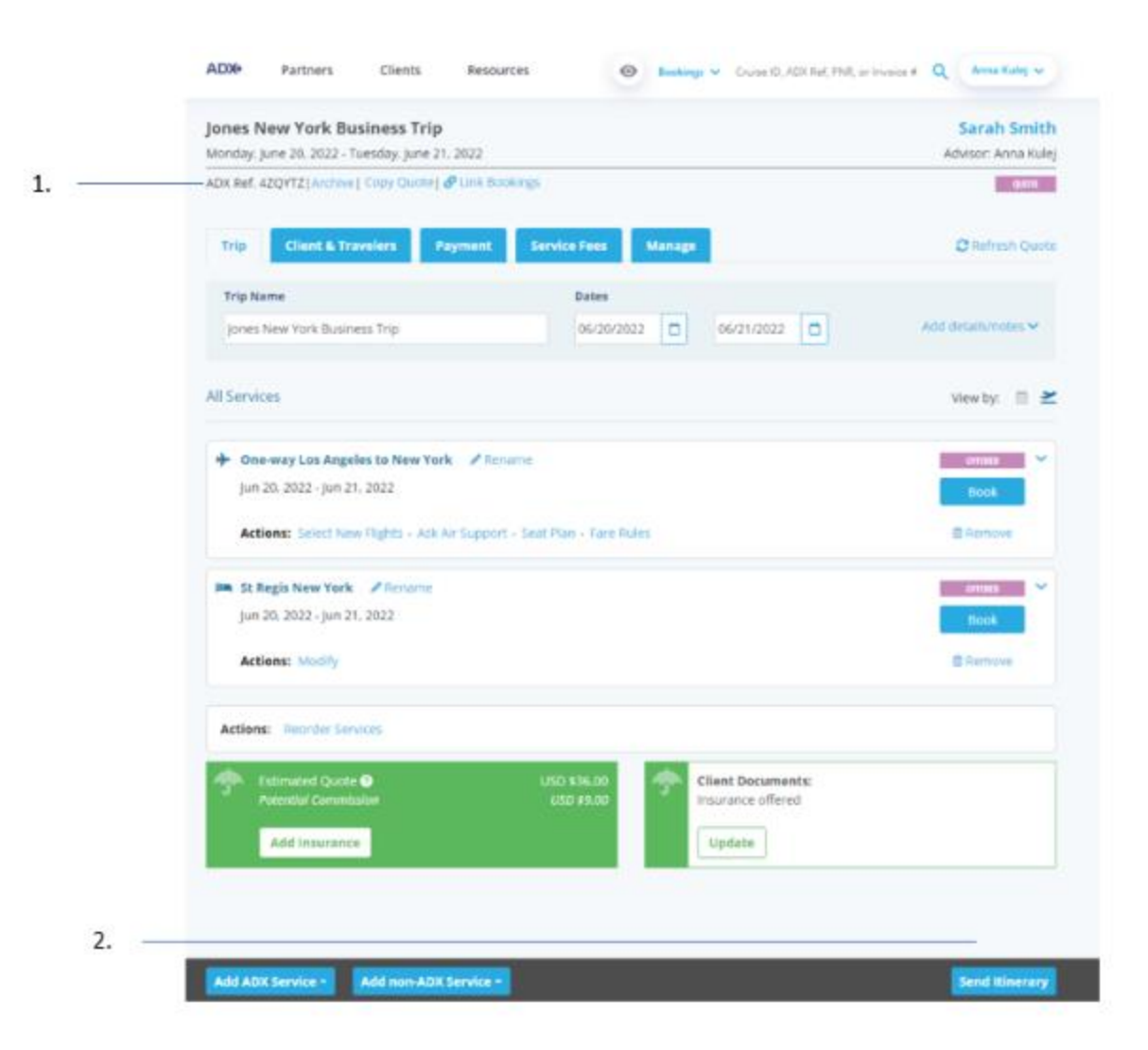

| ¥≡ | Steps                   |   | Notes                                                                          |
|----|-------------------------|---|--------------------------------------------------------------------------------|
| 1. | Open the trip reference | • |                                                                                |
| 2. | Press SEND ITINERARY    | • | Settings are changed directly on the itinerary page before sending/downloading |

# 1.2.4.1 Select Services and additional Information

1.

2. 3.

4.

You can select what services to show and remove from the itinerary by unselecting the service checkboxes. Unselecting a service will remove that entire section from the client document including pricing breakouts.

| ADX Partners                                              | S Clients Resources    Bookings                                                                                                    | a Kulej 🗸 |
|-----------------------------------------------------------|----------------------------------------------------------------------------------------------------|-----------|
| « BACK TO ITINERA                                         | RY                                                                                                    |           |
| SPECIFY EMAIL CON                                         | ITENTS                                                                                                    |           |
| FROM                                                      | noreply@traveledge.com                                                                                                    | ~         |
| то                                                        | sarah@smith.com                                                                                                    |           |
| SUBJECT                                                   | Jones New York Business Trip                                                                                                    |           |
| BODY                                                      | B I U % I≣ ≣ Normal : Default : I,                                                                                                    |           |
|                                                           | Hello,<br>Please find attached cletails for your itinerary.                                                                                                    | ^         |
|                                                           | Best Regards,                                                                                                    |           |
| ATTACHMENTS                                               | Edits here apply to this message only – please see your advisor profile to edit your default signature and email t                                                                                  | lext.     |
| CUSTOMIZE CLIENT                                          | ITINERARY                                                                                                    |           |
| Travel Services                                           |                                                                                                    |           |
| Please check all ser                                      | vices you want to appear on the client itinerary. Additional information Is ANGELES TO NEW YORK  DISPLAY AIRFARE BRAND INFORMATION                                                                  |           |
| 🖬 🛏 ST REGIS NE                                           | W YORK                                                                                                    |           |
| 🖸 🕸 PLANNING I                                            | EE (PAYABLE)                                                                                                    |           |
| 🖸 🕲 24/7 SUPPOI                                           | RT (PAYABLE)                                                                                                    |           |
| This itinerary inclu<br>Please set the dat<br>start date. | udes services eligible for client payment.   I INCLUDE CLIENT PAYMENT LINK Ie and time you would like this payment link to expire. If you have no timeline in mind, please set it to the day before | the trip  |
| 06/20/2022                                                | 🗂 00:00 AM 🛩 Eastern Time (ET)                                                                                                    | ~         |
| Cover Page                                                |                                                                                                    |           |
| HIDE COVER PAGE                                           |                                                                                                    |           |
|                                                           |                                                                                                    |           |
| Detailed Services                                         |                                                                                                    |           |

| ž. | Steps                                            |   | Notes                                                                |
|----|--------------------------------------------------|---|----------------------------------------------------------------------|
| 1. | Check/uncheck box next to service to remove      | • | Unchecked services will not show on the client itinerary             |
| 2. | Check/uncheck box next to additional information | • | Display or hide air branded information<br>Display or hide hotel map |
| 3. | Check/uncheck planning fee                       | • | Fees are added through the trip services page                        |
| 4. | Check/Uncheck 247 support service                | • | 24/7 service added through the trip service page                     |

# 1.2.4.2 Client Pay Link

Default setting from the advisor profile will determine whether the link will automatically be added or not. You can check/uncheck the link on the document manually as well. You can also set the parameters around the length of time the link is valid for.

| SPECIFT EMALE CONT                                                                                                    |                                                                                                    |
|----------------------------------------------------------------------------------------------------|----------------------------------------------------------------------------------------------------|
| PROM                                                                                                    | noreply@traveledge.com                                                                                                    |
| то                                                                                                    | sarah@smith.com                                                                                                    |
| SUBJECT                                                                                                    | Jones New York Business Trip                                                                                                    |
| BODY                                                                                                    | B I U % i≣ ≣ Normal ¢ Default ¢ I'r                                                                                                    |
|                                                                                                    | Hello,                                                                                                    |
|                                                                                                    | Please find affached defails for your itmerary.                                                                                                    |
|                                                                                                    | II you have any questions prease give me a call.                                                                                                    |
|                                                                                                    | best rogaros,                                                                                                    |
|                                                                                                    | Edits here apply to this message only - please see your advisor profile to edit your default signature and email text.                                                                                                    |
| ATTACHMENTS                                                                                                    | Client kinerary (See Below)                                                                                                    |
|                                                                                                    |                                                                                                    |
| Total Services                                                                                                    |                                                                                                    |
| Travel services                                                                                                    | terrent and the strength of the strength of th |
| Prease check all serve<br>X ONE-WAY LOS                                                                                                    | SANGELES TO NEW YORK                                                                                                    |
|                                                                                                    |                                                                                                    |
| 🛃 🛤 ST REGIS NEW                                                                                                    | NYORK DISPLAY HOTEL MAP                                                                                                    |
|                                                                                                    |                                                                                                    |
| 🖸 🤀 PLANNING FE                                                                                                    | EE (PAYABLE)                                                                                                    |
|                                                                                                    |                                                                                                    |
|                                                                                                    | I (PAYABLE)                                                                                                    |
| 🖸 🤀 24/7 SUPPOR                                                                                                    |                                                                                                    |
| C @ 24/7 SUPPOR                                                                                                    |                                                                                                    |
| © 24/7 SUPPOR This itinerary inclu Please set the date                                                                                                    | ides services eligible for client payment. <b>INCLUDE CLIENT PAYMENT LINK</b><br>I and time you would like this payment link to expire. If you have no timeline in mind, please set it to the day before the tri                                                                                                    |
| C @ 24/7 SUPPOR<br>This itinerary inclu<br>Please set the date<br>start date.                                                                                                    | Ides services eligible for client payment. INCLUCE CLIENT PAYMENT LINK<br>a and time you would like this payment link to expire. If you have no timeline in mind, please set it to the day before the tri                                                                                                    |
| O 24/7 SUPPOR     This itinerary inclu     Please set the date     start date.     O6/20/2022                                                                                                    | ides services eligible for client payment. <b>I INCLUDE CLIENT PAYMENT LINE</b><br>e and time you would like this payment link to expire. If you have no timeline in mind, please set it to the day before the tri<br>00:00 AM V Eastern Time (ET)                                                                                                    |
| C 24/7 SUPPOR     This Itinerary inclu     Please set the date     start date.     06/20/2022                                                                                                    | Ides services eligible for client payment. In HICLUDG CLIENT PAYMENT LINK<br>e and time you would like this payment link to expire. If you have no timeline in mind, please set it to the day before the tri<br>00:00 AM V Eastern Time (ET)                                                                                                    |
| Cover Page Cover Page | e and time you would like this payment.   If you have no timeline in mind, please set it to the day before the tri  O0:00  AM  Eastern Time (ET)                                                                                                    |

| žΞ | Steps                                                  |   | Notes                                                                                                    |
|----|--------------------------------------------------------|---|----------------------------------------------------------------------------------------------------|
| 1. | Check/uncheck the Include client payment link checkbox | • | Unchecked services will not show on the client itinerary                                                                                             |
| 2. | Set date and time parameters                           | • | This sets the active timeframe for the link<br>Once the date/time has passed the client will no longer<br>be able to use the link to process payment |

### 1.2.4.3 Cover page

You can remove the cover page from the client document by checking the Hide cover page box.

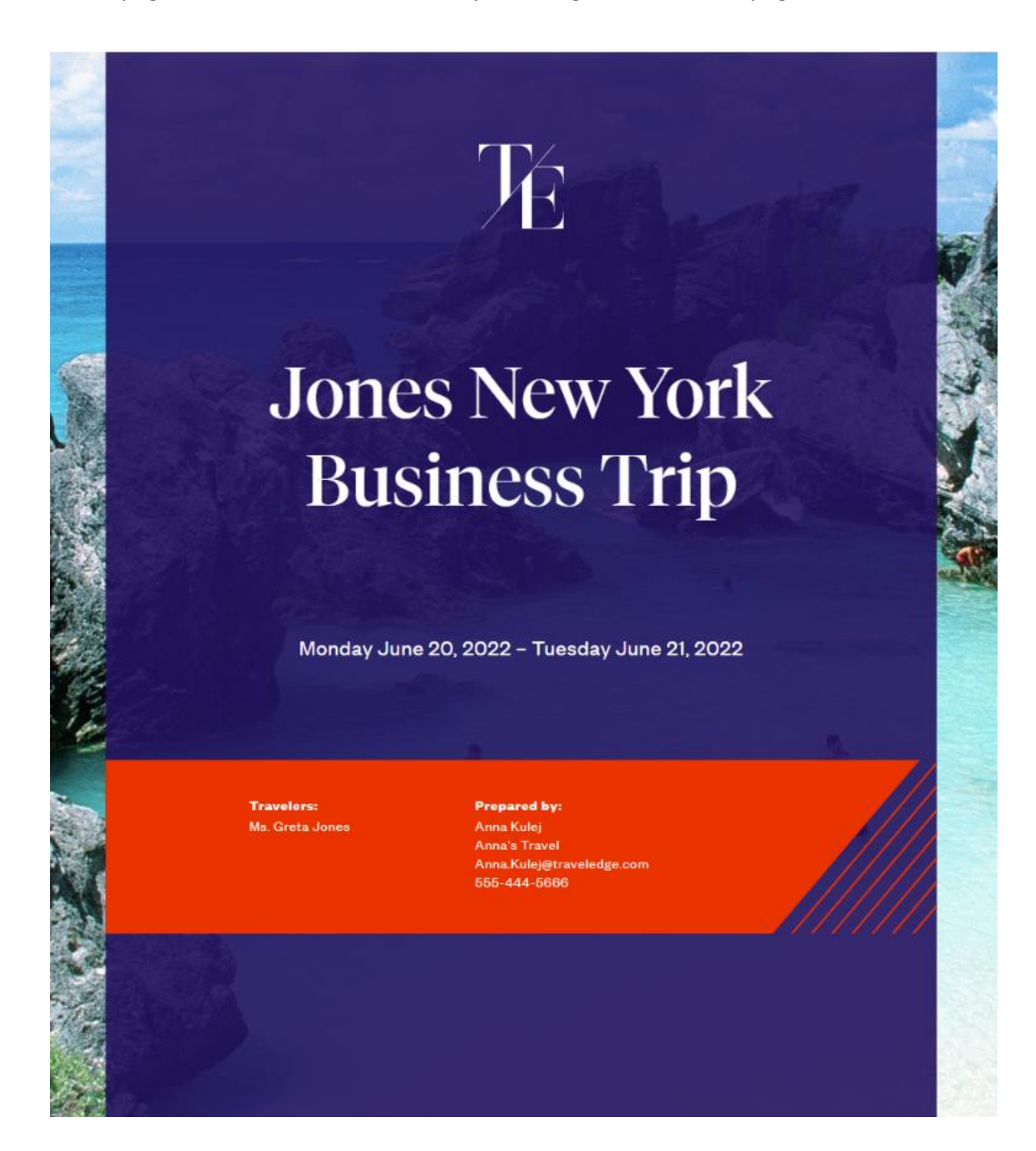

| ENCLOD DITINUEANY     SECCENT MAKE CONTENT     Road     IncreptlyBitravelologia.com     O   iarah@gunch.com     Update     Diff Lint Internet Trip:        Internet Trip:        Internet Trip:        Internet Trip:        Internet Trip:        Internet Trip:           Internet Trip:              Internet Trip:           Internet Trip:              Internet Trip:                 Internet Trip: <th>ADX+</th> <th>Partners</th> <th>Clients</th> <th>Resources</th> <th>•</th> <th>okings 🗸</th> <th>Cruise ID, A</th> <th>DX Ref. PNR. or Invoice #</th> <th>Q. Anna Ku</th> <th>ei v</th>                                                                                                    | ADX+                                    | Partners                                              | Clients                                                   | Resources                                                                         | •                                                 | okings 🗸                              | Cruise ID, A             | DX Ref. PNR. or Invoice #                                 | Q. Anna Ku         | ei v     |
|----------------------------------------------------------------------------------------------------|-----------------------------------------|-------------------------------------------------------|-----------------------------------------------------------|-----------------------------------------------------------------------------------|---------------------------------------------------|---------------------------------------|--------------------------|-----------------------------------------------------------|--------------------|----------|
| SPECUPE MARE CONTINUES  ROM  In orceptly@traveledge.com  Set and @wnith.com  Set and @wnith.com  Set and @ | - BACK                                  | TO ITINERARY                                          |                                                           |                                                                                   |                                                   |                                       |                          |                                                           |                    |          |
| NOM noreply@traveledge.com   o satah@xmith.com     UNDECT [sees New York Business Trip     OO If U U O II U O II U O III IIIIIIIIIIIII                                                                                                    | specie                                  | Y EMAIL CONTENT                                       | rs                                                        |                                                                                   |                                                   |                                       |                          |                                                           |                    |          |
| o sarah@smith.com   UNDECT [sees New York Business Trip   DOOY B T U B E E Normal : Default : T   Preses feed dialabel defails for your literary. Preses feed dialabel defails for your literary.   If you have any questions places give me a call. Best Regards.   Extra Contractors C Cient Riverary (See Below)   CUSIONALE CLEMENT HUNCHARY   Traced Services   Preses check all services you want to appear on the clemet Riverary.   Additional Information   # Noted Aut CLEMENT HUNCHARY   Preses check all services you want to appear on the clemet Riverary.   Additional Information   # Noted Aut CLEMENT HUNCHARY   Preses check all services you want to appear on the clemet Riverary.   Additional Information   # Noted Aut CLEMENT HUNCHARY   @ DESELAY HOTEL MAP   @ In St Racin New YORK   @ DESELAY HOTEL MAP   @ In St Racin New YORK   @ In St Racin New YORK   @ In St Racin St St (Not Steel (Clemet Paymere).   In St Racin Steel (Not Steel (Clemet Paymere).   In St Racin Steel (Not Steel (Clemet Paymere).   In St Racin Steel (Not Steel (Clemet Paymere).   In St Racin New YORK   @ In St Racin New YORK   @ In St Racin New YORK   @ In St Racin Steel (Not Steel (Clemet Paymere).   In St Racin New YORK   @ In St Racin New YORK   @ In St Racin New YORK   @ In St Racin New YORK   @ In St Racin New YORK   @ In St Racin New YORK   @ In St Ra                                                                                                    | FROM                                    |                                                       | noreply@tra                                               | eledge.com                                                                        |                                                   |                                       |                          |                                                           |                    | ~        |
| NUTLECT   Joor   Intells,   Precise find attached details for your illinerary.   Hels,   Precise find attached details for your illinerary.   Hybox here apply to this message onlyplease see your advicor profile to edit your default signature and email text.   UTLACHMENTS   Edits here apply to this message onlyplease see your advicor profile to edit your default signature and email text.   UTLACHMENTS   Edits here apply to this message onlyplease see your advicor profile to edit your default signature and email text.   UTLACHMENTS   Edits here apply to this message onlyplease see your advicor profile to edit your default signature and email text.   UTLACHMENTS   Edits here apply to this message onlyplease see your advicor profile to edit your default signature and email text.   UTLACHMENTS   Edits here apply to this message onlyplease see your advicor profile to edit your default signature and email text.   UTLACHMENTS   Edits here apply to this message onlyplease see your advicor profile to edit your default signature and email text.   UTLACHMENTS   Edits here apply to this message onlyplease see your advicor profile to edit your default signature and email text.   Interviewer apply to this message onlyplease see your advicor profile to edit your default signature and email text.   Interviewer apply to this message onlyplease set is to be default signature and email text.   Interviewer apply to this payment link to capter.   Interviewer apply to this payment link to capter.   Interviewer apply to this text payment. <tr< td=""><td>то</td><td></td><td>sarah@smith.</td><td>com</td><td></td><td></td><td></td><td></td><td></td><td></td></tr<>                                                                                                    | то                                      |                                                       | sarah@smith.                                              | com                                                                               |                                                   |                                       |                          |                                                           |                    |          |
| DOPY   B I U R I R I R I R I R I R I R I R I R I                                                                                                    | SUBJECT                                 |                                                       | Jones New Yo                                              | rk Business Trip                                                                  |                                                   |                                       |                          |                                                           |                    |          |
| Hela,   Please find attached details for your illneray.   Hyto, have any questions please give me a call.   Beil Regards,   Totacher apply to this message only - please see your advisor profile to edit your default signature and email tota.   Totacher apply to this message only - please see your advisor profile to edit your default signature and email tota.   Totacher apply to this message only - please see your advisor profile to edit your default signature and email tota.   Totacher apply to this message only - please see your advisor profile to edit your default signature and email tota.   Totacher apply to this message only - please see your advisor profile to edit your default signature and email tota.   Totacher apply to this message only - please see your advisor profile to edit your default signature and email tota.   Totacher apply to this message only - please see your advisor profile to edit your default signature and email tota.   Totacher apply to this message only - please see your advisor profile to edit your default signature and email tota.   Totacher apply to this message only - please see your advisor profile to edit your default signature and email tota.   Totacher apply to this message only - please set it to the day before the tota.   If a please set the date and time you would like this payment. Link to expire.   If you have no timeline in mind, please set it to the day before the tota.   Base of Page   Interact profile to expire.   Interact profile to expire.   Interact profile to expire.   Interact profile to expire.   Interact profile to expire.   Interact profile to expire.                                                                                                    | BODY                                    |                                                       | BIU                                                       | • ≡ ≡                                                                             | Normal © De                                       | fault a                               | Σ.                       |                                                           |                    |          |
| ATTACHMENTS  CONTRACTION OF THE CONTRACT                                                                                                    |                                         |                                                       | Hello,<br>Please find al<br>If you have a<br>Best Regards | Bached details for your<br>ny questions please giv<br>h,<br>Ny to this message or | ilinerary.<br>e me a call.<br>niy – piease see yo | ur advisor pr                         | rofile to ed             | it your default signatur                                  | e and email text.  | •        |
| CUSTOMIZE CLEART FINNERAART                                                                                                    | ATTACH                                  | MENTS                                                 | Client kiner                                              | ary (See Below)                                                                   | ., ,,                                             |                                       |                          | .,                                                        |                    |          |
| CONDUCT CONTRACTOR FUNCTION   Fravel Services   Please check all services you want to appear on the client itinerary. Additional information INSPLAY AND INFORMATION INSPLAY AND INFORMATION INSPLAY AND                                                                                                    | CULETO                                  |                                                       |                                                           |                                                                                   |                                                   |                                       |                          |                                                           |                    |          |
| Please check all services you want to appear on the client itinerary. Additional information   Image: MonE-WAY LOS ANGELES TO NEW YORK DISPLAY AIRFARS IBRAND INFORMATION     Image: Image:                                                                           | Travel S                                | ervices                                               |                                                           |                                                                                   |                                                   |                                       |                          |                                                           |                    |          |
| Image: Image: Image            | Please o                                | check all service                                     | s you want to aj                                          | ppear on the client it                                                            | inerary. Ad                                       | ditional Infor                        | mation                   |                                                           |                    |          |
| Image: STREEGIS NEW YORK                                                                                                    | <b>2</b> 21 (                           | ONE-WAY LOS AN                                        | GELES TO NEW Y                                            | DRK                                                                               |                                                   | DESPLAY AIRFARE BRAND INFORMATION     |                          |                                                           |                    |          |
| PLANNING FEE (PAYABLE)   Inis isinerary includes services eligible for client payment.     Inis isinerary includes services eligible for client payment.     Include client Payment link to expire. If you have no timeline in mind, please set it to the day before the trip start date.     06/20/2022     00:00     AM     Cover Page     Habe Cover Page     Habe Cover Page                                                                                                    | ta in                                   | ST REGIS NEW YO                                       | RK                                                        |                                                                                   | 8                                                 | DISPLAY HOT                           | EL MAP                   |                                                           |                    |          |
|                                                                                                    | 00                                      | PLANNING FEE (P                                       | WYABLE)                                                   |                                                                                   |                                                   |                                       |                          |                                                           |                    |          |
| This Itiherary includes services eligible for client payment.       INCLUDE CLIENT PAYMENT LINK         Please set the date and time you would like this payment link to expire. If you have no timeline in mind, please set it to the day before the trip start date.         06/20/2022       Image: Cover Page         Over Page       Habe cover Page         Detailed Services                                                                                                    | 80                                      | 24/7 SUPPORT (P/                                      | AYABLE)                                                   |                                                                                   |                                                   |                                       |                          |                                                           |                    |          |
| Cover Page Cover Page  | This its<br>Please<br>start d<br>06/20/ | inerary includes<br>set the date an<br>late.<br>(2022 | services eligible<br>d time you wou                       | for client payment.<br>Id like this payment l                                     | ∎ I<br>Ink to expire. If yo                       | NCLUDE CLIER<br>u have no tin<br>AM 💙 | NT PAYMEN<br>neline in m | T LINK<br>vind, please set it to the<br>Eastern Time (ET) | e day before the t | rip<br>V |
| Cover Page  I Habe Cover Page  Petalled Services                                                                                                    |                                         |                                                       |                                                           |                                                                                   |                                                   |                                       |                          |                                                           |                    |          |
| Detailed Services                                                                                                    | Cover P                                 | age<br>COVER PAGE                                     |                                                           |                                                                                   |                                                   |                                       |                          |                                                           |                    |          |
| Detailed Services                                                                                                    |                                         |                                                       |                                                           |                                                                                   |                                                   |                                       |                          |                                                           |                    |          |
|                                                                                                    | Detailed                                | Services                                              |                                                           |                                                                                   |                                                   |                                       |                          |                                                           |                    |          |

### 1.2.4.4 Executive Summary

Depending on what type of document you are sending to your client, you can display or hide flight segments in the executive summary section by checking/unchecking the box.

# Round Trip Flights: Los Angeles - New York

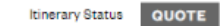

### Sunday, September 18, 2022 – Saturday, September 24, 2022

No assigned travelers.

| DATE      | TIME                 |    | EVENT                                                                                                   | DESCRIPTION                                                      |
|-----------|----------------------|----|----------------------------------------------------------------------------------------------------|------------------------------------------------------------------|
| SEP<br>18 | 06:30 AM<br>02:38 PM | ×. | <b>Departure</b> : Los Angeles (LAX) , Terminal O<br><b>Arrival</b> : Miami (MIA)<br><b>Via</b> : Miami | AMERICAN AIRLINES (AA) 529, Economy                              |
|           | 05:50 PM<br>08:45 PM | ø  | Departure: Miami (MIA)<br>Arrival: New York (JFK) , Terminal 8                                          | AMERICAN AIRLINES (AA) 1247, Economy                             |
| SEP<br>18 |                      | Û  | Check-in: New York Marriott Downtown                                                                    | Address: 85 WEST ST AT ALBANY ST New York<br>10006 United States |
| SEP<br>19 |                      | Û  | Stay: New York Marriott Downtown                                                                        | Address: 85 WEST ST AT ALBANY ST New York<br>10006 United States |
| SEP<br>20 |                      | Û  | Stay: New York Marriott Downtown                                                                        | Address: 85 WEST ST AT ALBANY ST New York<br>10006 United States |
| SEP<br>21 |                      | D  | Stay: New York Marriott Downtown                                                                        | Address: 85 WEST ST AT ALBANY ST New York<br>10006 United States |
| SEP<br>22 |                      | Û  | Stay: New York Marriott Downtown                                                                        | Address: 85 WEST ST AT ALBANY ST New York<br>10006 United States |
| SEP<br>23 |                      | ۵  | Stay: New York Marriott Downtown                                                                        | Address: 85 WEST ST AT ALBANY ST New York<br>10006 United States |
| SEP<br>24 | 09:00 AM<br>12:00 PM | ø  | Departure: New York (JFK) , Terminal 8<br>Arrival: Austin (AUS)<br>Via: Austin                          | AMERICAN AIRLINES (AA) 2813, Economy                             |
|           | 01:44 PM<br>02:53 PM | ø  | <b>Departure</b> : Austin (AUS)<br><b>Arrival</b> : Los Angeles (LAX) , Terminal 0                      | AMERICAN AIRLINES (AA) 533, Economy                              |

| Travel Services                                                                                                    |                                                                   |
|----------------------------------------------------------------------------------------------------|-------------------------------------------------------------------|
| Please check all services you want to appear on the client itinerary.                                                                    | Additional Information                                            |
| ✓ ✓ ROUND-TRIP LOS ANGELES TO NEW YORK                                                                                                   | DISPLAY AIRFARE BRAND INFORMATION                                 |
|                                                                                                    |                                                                   |
| MIN NEW YORK MARRIOTT DOWNTOWN                                                                                                    | DISPLAY HOTEL MAP                                                 |
|                                                                                                    |                                                                   |
| 🗹 🖨 24/7 SUPPORT                                                                                                    |                                                                   |
|                                                                                                    |                                                                   |
| 🗹 🤁 AUTOMATICALLY ADDED FEE                                                                                                    |                                                                   |
|                                                                                                    |                                                                   |
| Cover Page                                                                                                    |                                                                   |
|                                                                                                    |                                                                   |
| C) HIDE COVER PIGE                                                                                                    |                                                                   |
| Executive Summary                                                                                                    |                                                                   |
| DISPLAY ALL FLIGHT SEGMENTS IN THE EXECUTIVE SUMMARY                                                                                     |                                                                   |
| _                                                                                                    |                                                                   |
| Detailed Services                                                                                                    |                                                                   |
| HIDE DETAILED SERVICES                                                                                                    |                                                                   |
|                                                                                                    |                                                                   |
| Financial Information                                                                                                    |                                                                   |
| □ HIDE THE PRICING SECTION                                                                                                    |                                                                   |
| ☐ HIDE FINANCIAL INFORMATION FROM THE T&CS. PLEASE BE AWARE THAT I<br>COMPLIANCE COMPLIANTS THAT ARE RAISED FROM THE USE OF THIS DOCUME. | N DOING SO YOU ACCEPT ALL LEGAL RESPONSIBILITY FOR ANY REGULATORY |
| INCLUDE PRICE PER PASSENGER BREAKDOWN FOR ADX AIR SERVICES.                                                                              | an alland to the marcar of ralling.                               |
| □ INCLUDE HOTEL RATE PER NIGHT FOR ADX HOTELS.                                                                                           |                                                                   |
|                                                                                                    |                                                                   |
| Hotel Information                                                                                                    |                                                                   |
| HIDE ALL BUT THE FIRST AND LAST DAY OF A HOTEL STAY                                                                                      |                                                                   |
| □ HIDE HOTEL - HOW TO GET THERE SECTION                                                                                                  |                                                                   |
|                                                                                                    |                                                                   |
| Tour Information                                                                                                    |                                                                   |
| HIDE ALL BUT THE FIRST AND LAST DAY OF TOURS                                                                                             |                                                                   |
|                                                                                                    |                                                                   |
| Cruise Information                                                                                                    |                                                                   |
| HIDE ALL BUT THE FIRST AND LAST DAY OF NON-ADX CRUISE                                                                                    |                                                                   |

### 1.2.4.5 Remove Detailed Service Information

Monday, June 20, 2022

To remove all of the details of the services and in turn shorten the client document to just the executive summary section, you can hide the detailed service section for each service.

| TWO 5TH AVENUE AT                                                                                 | 55TH STREET                                                                                                 |                                                                               |
|---------------------------------------------------------------------------------------------------|----------------------------------------------------------------------------------------------------|-------------------------------------------------------------------------------|
| New York, 10022,                                                                                  |                                                                                                    |                                                                               |
| United States                                                                                     | 201                                                                                                    |                                                                               |
| Phone: 1-212-753-4500                                                                             |                                                                                                    |                                                                               |
|                                                                                                   |                                                                                                    |                                                                               |
| a                                                                                                 |                                                                                                    |                                                                               |
| Stars Exclusive                                                                                   | Rate                                                                                                    |                                                                               |
| Oheck-in                                                                                          | Stay                                                                                                    |                                                                               |
|                                                                                                   |                                                                                                    |                                                                               |
| Jun 20, 2022                                                                                      | 1 Night                                                                                                    |                                                                               |
| Jun 20, 2022                                                                                      | 1 Night                                                                                                    |                                                                               |
| Jun 20, 2022<br>Amenities                                                                         | 1 Night                                                                                                    |                                                                               |
| Jun 20, 2022<br>Amenities<br>Bar                                                                  | 1 Night<br>Fitness Center                                                                                   | Restaurant                                                                    |
| Jun 20, 2022<br>Amenities<br>Bar<br>Business Center                                               | 1 Night<br>Fitness Center<br>High Speed Internet                                                            | Restaurant<br>Rollaway Bed Available                                          |
| Jun 20, 2022<br>Amenities<br>Bar<br>Business Center<br>Concierge                                  | Thight<br>Fitness Center<br>High Speed Internet<br>Laundry Facilities                                       | Restaurant<br>Rollaway Bed Available<br>Room Service                          |
| Jun 20, 2022<br>Amenities<br>Bar<br>Business Center<br>Concierge<br>Crib Available                | T Night<br>Fitness Center<br>High Speed Internet<br>Laundry Facilities<br>Meeting Room Available            | Restaurant<br>Rollaway Bed Available<br>Room Service<br>Wheelchair Accessible |
| Jun 20, 2022<br>Amenities<br>Bar<br>Business Center<br>Concierge<br>Crib Available<br>Dining Room | T Night<br>Fitness Center<br>High Speed Internet<br>Laundry Facilities<br>Meeting Room Available<br>Parking | Restaurant<br>Rollaway Bed Available<br>Room Service<br>Wheelchair Accessible |

#### Overview

Year Built - 1904 Year Remodeled - 2013 Additional Property Description - Since its founding by John Jacob Astor over a century ago, The St. Regis New York has established itself as one of Manhattan's most alluring lowery hotels. Our historic E-stath hotel has evolved to reflect the rich heritage of Bt. Regis, while influsing the timeless elegance that has come to define it. Every element of the hotel is carefully considered, from the richly decorated rooms and designer suites to the graceful public spaces, highlighted by a regal rooftop ballroom with sweeping Manhattan views. Exceptional diring at Astor Court and the world-class King Cole Bar - home to the nation's first Bloody Mary - further enhance the experience. Enjoy thoughful hotel amenties, including the treasured St. Regis Butier Service and usage of the chauffeur-driven Bentley House Car to explore the best of NVC during your next stay.

#### Rate Description

STARS EXCLUSIVE RATE -AUTHORIZED TRAVEL ADVISORS ONLY-, INCLUDES WIFI, DELUXE -BUTLER SERVICE, GUEST ROOM, 2 DOUBLES A DAILY DESTINATION FEE OF USD 50 PLUS TAX WILL BE ADDED TO THE ROOM RATE

FEE INCLUDES A FOOD AND BEVERAGE OREDIT OF USD 50 AND MORE MAX OOCUPANCY-3 GUESTS DELUXE, 2 DOUBLES, 450SOFT/ISGM, LIVING/SITTING AREA, WIRELESS INTERNET, FOR A FEE, WIRED INTERNET, FOR A FEE RATE INCLUDES COMPLIMENTARY BREAKFAST FOR 2 DAILY, EARLY CHECK IN AND LATE CHECK OUT IF AVAILABLE WELCOME AMENITY AND GM NOTE WELCOMING GUEST

#### UPGRADE OF ROOM TYPE IF AVAILABLE GUARDIAN ANGEL SERVICE & HOURS RESPONSE ST

GUARDIAN ANGEL SERVICE 4 HOURS RESPONSE S

REGIS AND LUXURY COLLECTION 100 USD FOOD AND BEVERAGE CREDIT THE CREDIT CAN ONLY BE USED ON INCIDENTAL SPEND THAT HAS INCURRED DURING THE STAY UP TO 100 USD THIS INCLUDES DINING SERVICES ONLY AND EXCLUDES THE MINIBAR CREDIT MUST BE USED DURING THE ORIGINAL RESERVATION AND IS NOT VALID ON CONSECUTIVE RESERVATIONS IN THE SAME HOTEL THE CREDIT CANNOT BE APPLIED TOWARD THE ROOM RATE AND ISN OT VALID ON ROOM AND TAX GRATUITIES BERVICE CHARGES OR BERVICES PROVIDED BY A THIRD PARTY THERE WILL BE NO REFUND ISSUED ON ANY UNUSED PORTION OF THE CREDIT THE CREDIT IS NOTTRANSFERABLE AND CANNOT BE COMBINED WITH ANY OTHER OFFER OR PROMOTION

#### How to get there

Primary Airport - EWR - Newark Liberty International Airport - 16.00 MI SW Other Airports - JFK - John F Kennedy International Airport - 16.00 MI SE LGA - LaGuardia Airport - 12.00 MI E Directions to Property from EWR - Newark Liberty International Airport - Take Interstate 96 (New Jersey Tumpike) Northbound. Follow signs to the Lincoin Tunnel (Pay S6 toll). Exit the tunnel and follow signs for uptown (to the left). You will be on 10th Avenue. Turn Right (east) onto 40th Street. Proceed 6 blocks to the east. Turn left (North) onto Madison Avenue. At 55th Street, turn left (west). The St. Regia Is on 55th Street between Madison and Fifth Avenues, on the left hand side. Directions to Property from JFK - John F Kennedy International Airport - Upon leaving the airport, follow signs to

| ADX+                         | Partners                                       | Clients                                                                   | Resources                                                              | 0                                                    | Booki                | nga 🗸                   | Cruise ID.            | ADX Ref. PNR. o            | r Invoice # 🔍     | Anna Rulej 🗸      |   |
|------------------------------|------------------------------------------------|---------------------------------------------------------------------------|------------------------------------------------------------------------|------------------------------------------------------|----------------------|-------------------------|-----------------------|----------------------------|-------------------|-------------------|---|
| « BACK                       | TO ITINERARY                                   |                                                                           |                                                                        |                                                      |                      |                         |                       |                            |                   |                   |   |
| SPECIF                       | Y EMAIL CONTEN                                 | тз                                                                        |                                                                        |                                                      |                      |                         |                       |                            |                   |                   |   |
| FROM                         |                                                | noreply@tra                                                               | veledge.com                                                            |                                                      |                      |                         |                       |                            |                   | ~                 |   |
| то                           |                                                | sarah@smith                                                               | .com                                                                   |                                                      |                      |                         |                       |                            |                   |                   |   |
| SUBJECT                      |                                                | Jones New York Business Trip                                              |                                                                        |                                                      |                      |                         |                       |                            |                   |                   |   |
| BODY                         |                                                | віЦ                                                                       |                                                                        | Normal                                               | Defaul               | t =                     | T <sub>N</sub>        |                            |                   |                   |   |
|                              |                                                | Hello,<br>Please find a<br>If you have a<br>Best Regard<br>Edits here app | Bached details for y<br>ny questions please<br>k,<br>Ny to this messag | our itinerary.<br>give me a call.<br>e only – please | see your i           | advisor p               | rofile to e           | edit your defau            | lt signature ar   | A V               |   |
| ATTACHI                      | MENTS                                          | Client Itine                                                              | rary (See Below)                                                       |                                                      |                      |                         |                       |                            |                   |                   |   |
| CUSTO                        | MIZE CLIENT ITIN                               | ERARY                                                                     |                                                                        |                                                      |                      |                         |                       |                            |                   |                   |   |
| Please (                     | check all service                              | H NOU WANT TO A                                                           | ppear on the clier                                                     | t itinerary.                                         | Additi               | onal Info               | rmation               |                            |                   |                   |   |
| <b>2</b> ×                   | ONE-WAY LOS AF                                 | IGELES TO NEW Y                                                           | DRK                                                                    |                                                      |                      | PLAY AIRS               | ARE BRAN              | D INFORMATION              | N                 |                   |   |
| in                           | ST REGIS NEW YO                                | DRK                                                                       |                                                                        |                                                      | Ø Dis                | PLAY HOT                | EL MAP                |                            |                   |                   |   |
| 20                           | PLANNING FEE (                                 | PAYABLE)                                                                  |                                                                        |                                                      |                      |                         |                       |                            |                   |                   |   |
| 00                           | 24/7 SUPPORT (P                                | AYABLE)                                                                   |                                                                        |                                                      |                      |                         |                       |                            |                   |                   |   |
| This it<br>Please<br>start d | inerary include:<br>E set the date ar<br>date. | i services eligibli<br>id time you wou                                    | e for client payme<br>Id like this payme                               | nt.<br>nt link to expire                             | ∎ INC<br>e. If you h | LUDE CLIE<br>lave no ti | NT PAYME<br>meline in | INT LINK<br>mind, please : | set it to the day | y before the trip |   |
| 06/20/                       | /2022                                          |                                                                           | C 00:0                                                                 | 0                                                    |                      | AM ¥                    |                       | Eastern Tir                | ne (ET)           | Ý                 |   |
| Cover P                      | age<br>COVER PAGE                              |                                                                           |                                                                        |                                                      |                      |                         |                       |                            |                   |                   |   |
| Detailed                     | d Services                                     |                                                                           |                                                                        |                                                      |                      |                         |                       |                            |                   |                   | _ |
|                              | DETAILED SERVIC                                | 115                                                                       |                                                                        |                                                      |                      |                         |                       |                            |                   |                   |   |

### 1.2.4.6 Financial Information

Pricing breakdowns are shown in the pricing section as well as in the terms and conditions. You can opt to hide these sections by checking the box next to the selection. You can also opt to show the per person pricing when an air service is on an itinerary, the default is to have this breakdown turned off.

| ltem                            | Cost           | Taxes and Fees | Total Cost     |
|---------------------------------|----------------|----------------|----------------|
| One-way Los Angeles to New York | \$349.64 USD   | \$55.42 USD    | \$405.06 USD   |
| St Regis New York               | \$1,245.00 USD | \$244.52 USD   | \$1,489.52 USD |
| Planning Fee                    | \$50.00 USD    | \$0.00 USD     | \$50.00 USD    |
| 24/7 Support                    | \$60.00 USD    | \$0.00 USD     | \$60.00 USD    |
| Total                           | \$1,704.64 USD | \$299.94 USD   | \$2,004.58 USD |

#### **Terms & Conditions**

The travel-related products, services, fares and other information (the "Travel Offerings") set forth in this ltinerary, Quote, and/or Invoice, As applicable (Each hereafter referred to as a "Travel Record") are provided by the suppliers of such products and services which may include, without limitation, airlines, cruise line operators, travel insurers, hotels, and local ground operators (in each case a "Supplier" and collectively the "Supplier").

Passports must be valid at least six months beyond the date of travel. Ensure that you have all documentation required for travel outside of North America. Entry into a country may be refused even if the required information and travel documents are complete

Living standards and practices at the destination and the standards and conditions there with respect to the provision and utilities, services and accommodation may differ from those found in North America.

No prices increases are permitted after the customer has paid in full. If a price increase is more than 7% (except increases resulting from an increase in GST/PST/HST), the customer has the right to cancel the contract and obtain a full refund.

Additional airline baggage fees may apply. Changes to itinerary may result in airline penalties and fees.

Air Service Prices are subject to change until ticketed and full amount is paid.

Suppliers may charge a fee for any cancellation or modification to your booked Travel Offering. Most travel bookings are nonrefundable and cancelled bookings will incur charges. These charges can be up to 100% of the cost of the booking, whether or not your travel has commenced. Please refer to the supplier's terms and conditions for more information.

This Travel record is subject to Terms & Conditions. Click here to review the Terms & Conditions (http://www.adxtravel.com/legal). Please read and ensure you understand these Terms & Conditions when considering the Travel Offerings. By completing this booking for the Travel Offerings, you agree to the Terms & Conditions.

Each Travel Offering is subject to additional terms and conditions imposed by the applicable Supplier of such Travel Offering, which may vary from the Terms & Conditions.

IT IS YOUR RESPONSIBILITY TO READ AND UNDERSTAND THE SUPPLIER'S TERMS AND CONDITIONS RESPECTING ANY TRAVEL OFFERING. BY COMPLETING THIS BOOKING FOR THE TRAVEL OFFERINGS, YOU ALSO AGREE TO THE SUPPLIER'S TERMS AND CONDITONS.

In the case of California, registration as a seller of travel does not constitute approval by the State of California.

| Prioing                         |                |                |                |
|---------------------------------|----------------|----------------|----------------|
| ltem                            | Cost           | Taxes and Fees | Total Cost     |
| One-way Los Angeles to New York | \$349.64 USD   | \$55.42 USD    | \$405.06 USD   |
| St Regis New York               | \$1.245.00 USD | \$244.52 USD   | \$1.489.52 USD |

| Travel Services                                                                                                    |                                                                                                    |
|----------------------------------------------------------------------------------------------------|----------------------------------------------------------------------------------------------------|
| Please check all services you want to appear on the client itinerary.                                                               | Additional Information                                                                                       |
| S # ROUND-TEIP LOS ANGELES TO NEW YORK                                                                                              | C DISPLAY ARFARE BRAND INFORMATION                                                                           |
| NEW YORK MARRIOTT DOWNTOWN                                                                                                    | DISPLAY HOTEL MAP                                                                                            |
| C © 24/7 SUPPORT                                                                                                    |                                                                                                    |
|                                                                                                    |                                                                                                    |
| Cover Page                                                                                                    |                                                                                                    |
| I HIDE COVER PAGE                                                                                                    |                                                                                                    |
| Executive Summary                                                                                                    |                                                                                                    |
| DISPLAY ALL FLIGHT SEGMENTS IN THE EXECUTIVE SUMMARY                                                                                |                                                                                                    |
| Detailed Services                                                                                                    |                                                                                                    |
| HIDE DETAILED SERVICES                                                                                                    |                                                                                                    |
| Financial Information                                                                                                    |                                                                                                    |
| I HIDE THE PRICING SECTION                                                                                                    |                                                                                                    |
| INDE FINANCIAL INFORMATION FROM THE TACS, PLEASE BE AWARE THAT<br>COMPLIANCE COMPLAINTS THAT ARE RAISED FROM THE USE OF THIS DOCUME | IN DOING SO YOU ACCEPT ALL LEGAL RESPONSIBILITY FOR ANY RECULATORY<br>INT RELATED TO THE DISPLAY OF PRICING. |
| INCLUDE PRICE FER PASSENGER BREAKDOWN FOR ADX AIR SERVICES.                                                                         |                                                                                                    |
| INCLUDE HOTEL BATE PER NIGHT FOR ADX HOTEL3,                                                                                        |                                                                                                    |
| Hotel Information                                                                                                    |                                                                                                    |
| HIDE ALL BUT THE FIRST AND LAST DAY OF A HOTEL STAY                                                                                 |                                                                                                    |
| HIDE HOTEL - HOW TO GET THERE SECTION                                                                                               |                                                                                                    |
| Tour Information                                                                                                    |                                                                                                    |
| HIDE ALL BUT THE FIRST AND LAST DAY OF TOURS                                                                                        |                                                                                                    |

### Cruise Information

I HIDE ALL BUT THE FIRST AND LAST DAY OF NON-ADX CRUISE

# 1.2.4.7 Service Specific Information

Sections related to specific service type will have extra customizations that you can control on the client itinerary. For example, you can choose to hide all but the first and last days for hotel and, tour and cruise trips as well as the getting there information for hotel.

| Financial Information                                                                                                    |                                                                                 |  |
|----------------------------------------------------------------------------------------------------|---------------------------------------------------------------------------------|--|
| I MOR THE PRICING SECTION                                                                                                    |                                                                                 |  |
| HERE FINANCIAL INFORMATION FROM THE TECS. PLEASE BE AWARE THAT IN DOING SO YOU<br>COMPLEMENT COMPLETE THAT ARE BASED FROM THE USE OF THIS DOCUMENT BUATED TO<br>COMPLETE COMPLETE THAT ARE BASED FROM THE USE OF THIS DOCUMENT BUATED TO | I ACCEPT ALL LEGAL RESPONSIBILITY FOR ANY REGULATORY<br>THE DEEP BY OF PRICING. |  |
| Include Price PER PASSENGER BREAKDOWN FOR ADX AIR SERVICES                                                                                                    |                                                                                 |  |
|                                                                                                    |                                                                                 |  |
| Hotel Information                                                                                                    |                                                                                 |  |
| HOL ALL BUT THE FIRST AND LAST DAY OF A HOTEL STAY                                                                                                    |                                                                                 |  |
| HIDE HOTEL HOW TO GET THERE RECTION                                                                                                    |                                                                                 |  |
| Tour Information                                                                                                    |                                                                                 |  |
| HERE ALL BUT THE FIRST AND LAST BAY OF YOURS                                                                                                    |                                                                                 |  |
|                                                                                                    |                                                                                 |  |
| Cruise Information                                                                                                    |                                                                                 |  |
| () HOE ALL BUT THE FIRST AND LAST DAY OF NON-ADK CRUISE                                                                                                    |                                                                                 |  |
|                                                                                                    |                                                                                 |  |
| reason of a second second second second second second second second second second second second second second s                                                                                                    | manufacture of class days many about any instructor                             |  |
| is some jurislicitors require save insurance to be oriened to an overial, ruly includes<br>products that have been sold or declined. If insurance has been sold through ADX dor                                                          | suments will automatically reflect this detail.                                 |  |
| NUMARCE OFFERED                                                                                                    |                                                                                 |  |
| Use this option when you have sent a quote for travel insurance to your client, and th                                                                                                    | ey have not responded yet.                                                      |  |
| INDURANCE PURCHASED IN ADX                                                                                                    |                                                                                 |  |
| this option is only available when insurance has been sold or invested via ADX. Return                                                                                                    | to the Trip Services Page to quote & sell Insurance using                       |  |
| SUX or add an external involce for an insurance product solit classife of AGX and this                                                                                                    | option will be automatically selected.                                          |  |
| J REQURANCE PURCHASED                                                                                                    |                                                                                 |  |
| the pair obtain a Annume rola summerican Annu creat sug serve soft swarces paorilia                                                                                                    | s way, mease provide the name in the insurance product or                       |  |
|                                                                                                    |                                                                                 |  |
|                                                                                                    |                                                                                 |  |
| D REMARKE OFFERED AND DECLINED                                                                                                    |                                                                                 |  |
| abouse this option if you have offered your client travel insurance and they have cho-<br>option if your client has purchased an insurance policy themselves.                                                                            | en not to punchase a policy through you. Also use this                          |  |
|                                                                                                    |                                                                                 |  |
| marany Notes                                                                                                    |                                                                                 |  |
| Use this section to include rotes and comments for your clients within the PDF scavel                                                                                                    | document you are tending.                                                       |  |
| 40TE TEXT                                                                                                    | PREDCIPIED NOTE:                                                                |  |
| B T U B = Normal & Datast + T                                                                                                    | + Quote                                                                         |  |
| 6 1 9 6 E E Noriel + Dean + A                                                                                                    | Ticketed     Air Compare                                                        |  |
|                                                                                                    |                                                                                 |  |
|                                                                                                    | <ul> <li>Air Compare</li> </ul>                                                 |  |
|                                                                                                    | Air Compare     Hotel Compare                                                   |  |
|                                                                                                    | Air Compare     Hotel Compare                                                   |  |
|                                                                                                    | Air Compare     Hotel Compare                                                   |  |

### 1.2.4.8 Insurance Offering

Insurance offering messaging gets added to the Terms and Conditions to meet some jurisdiction requirements. When insurance is purchased directly through ADX the default will set to the purchased status. When advisors are adding insurance externally or the client has declined, that messaging can be selected on the itinerary page.

### **Terms & Conditions**

The travel-related products, services, fares and other information (the "Travel Offerings") set forth in this ltinerary, Quote, and/or Invoice. As applicable (Each hereafter referred to as a "Travel Record") are provided by the suppliers of such products and services which may include, without limitation, airlines, cruise line operators, travel insurers, hotels, and local ground operators (in each case a "Supplier" and collectively the "Suppliers").

Passports must be valid at least six months beyond the date of travel. Ensure that you have all documentation required for travel outside of North America. Entry into a country may be refused even if the required information and travel documents are complete.

Trip cancellation and out-of-province insurance was offered and declined.

Living standards and practices at the destination and the standards and conditions there with respect to the provision and utilities, services and accommodation may differ from those found in North America.

No prices increases are permitted after the customer has paid in full. If a price increase is more than 7% (except increases resulting from an increase in GST/PST/HST), the customer has the right to cancel the contract and obtain a full refund.

Additional airline baggage fees may apply. Changes to itinerary may result in airline penalties and fees.

Air Service Prices are subject to change until ticketed and full amount is paid.

Suppliers may charge a fee for any cancellation or modification to your booked Travel Offering. Most travel bookings are nonrefundable and cancelled bookings will incur charges. These charges can be up to 100% of the cost of the booking, whether or not your travel has commenced. Please refer to the supplier's terms and conditions for more information.

This Travel record is subject to Terms & Conditions. Click here to review the Terms & Conditions (http://www.adxtravel.com/legal). Please read and ensure you understand these Terms & Conditions when considering the Travel Offerings. By completing this booking for the Travel Offerings, you agree to the Terms & Conditions.

Each Travel Offering is subject to additional terms and conditions imposed by the applicable Supplier of such Travel Offering, which may vary from the Terms & Conditions.

IT IS YOUR RESPONSIBILITY TO READ AND UNDERSTAND THE SUPPLIER'S TERMS AND CONDITIONS RESPECTING ANY TRAVEL OFFERING. BY COMPLETING THIS BOOKING FOR THE TRAVEL OFFERINGS, YOU ALSO AGREE TO THE SUPPLIER'S TERMS AND CONDITIONS.

In the case of California, registration as a seller of travel does not constitute approval by the State of California.

#### **Financial Information**

HEDE THE PERCING SECTION

HIGE FINANCIAL INFORMATION FROM THE TACS, PLEASE BE AWARE THAT IN DOING 10 YOU ACCEPT ALL LEGAL RESPONSIBILITY FOR ANY REGULATORY COMPLIANCE COMPLAINTS THAT ARE RAISED FROM THE USE OF THEI DOCUMENT RELATED TO THE DISPLAY OF PRICING.

C Include Price PER PASSENGER BREAKDOWN FOR ADX AIR SERVICES.

### Hotel Information

I HERE ALL BUT THE FIRST AND LAST DAY OF A HOTEL STAY

HEDE HOTEL HOW TO GET THERE SECTION

### Tour Information

HOE ALL BUT THE FIRST AND LAST DAY OF TOURS.

### Cruise Information

HIDE ALL BUT THE FIRST AND LAST DAY OF NON-ADX CRUISE.

### Insurance Offerings

As some jurisdictions require travel insurance to be offered to all clients, ADX includes messaging on all client documents about any insurance products that have been sold or declined. If insurance has been sold through ADX documents will automatically reflect this detail.

### INSUMANCE OFFERED

Use this option when you have sent a quote for travel insurance to your client, and they have not responded yet.

#### INSURANCE PURCHASED IN ADX.

This option is only available when insurance has been sold or invested via ADK. Return to the Trip Services Page to quote & sell insurance using ADX or add an external involve for an insurance product sold outside of ADX and this option will be automatically selected.

#### O INSURANCE PURCHASEEI

Use this option if you have solid imparance to your client and have not invited through ADX. Please provide the name of the Plaurance product or policy.

#### O INDURANCE OFFERED AND DECLINED

Choose this option if you have offered your client travel insurance and they have chosen not to purchase a policy through you. Also use this option if your client has purchased an insurance policy themselves.

### Itinerary Notes

Use this section to include notes and comments for your clients within the FDF travel document you are sending.

| NOTE TEXT                        | PREDEFINED NOTEX |
|----------------------------------|------------------|
| B I U % E ≣ Normal ≇ Default ≇ I | + Quote          |
|                                  | + Ticketed       |
|                                  | Air Compare      |
|                                  | + Hotel Compare  |
|                                  |                  |
|                                  |                  |
|                                  |                  |

### 1.2.4.9 Adding Itinerary Notes

Predefined notes are set up on the advisor profile and show under the Itinerary Notes section to be added. Any note created on the profile will appear in the list and can be added by clicking on the note title. Agents can also create a manual note for the itinerary by entering the text into the text box and pressing the SAVE button to add it.

| For Ms. G | reta Joneo                                                        |                           |                                                            |                                                                        |
|-----------|-------------------------------------------------------------------|---------------------------|------------------------------------------------------------|------------------------------------------------------------------------|
| DATE      | TIME                                                              |                           | EVENT                                                      | DESCRIPTION                                                            |
| 30N<br>20 |                                                                   | n                         | Oheok-In: St Regis New York                                | Addrees: TWO 5TH AVENUE AT 55TH STREET New<br>York 10022 United States |
|           | 05:24 PM                                                          | 裁                         | Departure: Los Angeles (LAX), Terminal O<br>Vix: Las Vegas | AMERICAN AIRLINES (AA) 739, Economy                                    |
| 30N<br>21 | 07.00 AM                                                          | 冀                         | Arrival: New York (JEK) , Terminal 8                       |                                                                        |
|           |                                                                   | 0                         | Check-out: St Regis New York                               | Address: TWO 5TH AVENUE AT 55TH STREET New<br>York 10022 United States |
|           | VIP SUPPO<br>24/7 Access<br>Toll-Free (North<br>Global: 1-(547) 2 | ORT<br>America<br>88-3059 | k 1 (888) 481-2004                                         |                                                                        |
|           | Global: 1-(647) 2                                                 | 88-3059                   |                                                            |                                                                        |

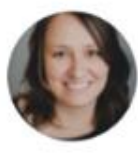

Hello Greta,

What started out as a keen desire to plan and organize, turned into a live long career of creating beautifully crafted memories for my friends, family and clients.

Sincerely. Anna Kulej

### Financial Information

### HOE THE PRICING SECTION

IN HER TRANSPORT INFORMATION FROM THE FACE, PLEASE BE AWARE THAT IN DOING SO YOU ACCEPT ALL LEGAL REPORTBULITY FOR ANY REQULATORY COMPLIANCE COMPLIANCE COMPLAINTS THAT ARE RAISED FROM THE LIES OF THIS DOCUMENT RELATED TO THE DEPLAY OF PRICING.

INCLUDE PRICE PER PASSENGER BREAKDOWN FOR ADX ARE BERVICES.

### Hotel Information

INDE ALL BUT THE FIRST AND LAST DAY OF A HOTEL STAY

I HIDE HOTEL HOW TO GET THERE SECTION

#### Tour Information

HIDE ALL BUT THE FIRST AND LAST DAY OF TOURS.

### Cruise Information

INDE ALL BUT THE FIRST AND LALT DAY OF NON-ADX CRUTEL

### Insurance Offerings

As some jurisdictions require travel insurance to be offered to all clients, ADX includes messaging on all client documents about any insurance products that have been sold or declined. If insurance has been sold through ADX documents will automatically reflect this detail.

### BINDURANCE OFFERED

Use this option when you have sent a quote for travel insurance to your client, and they have not responded yet.

#### O INDURANCE PURCHASED IN ADX

This option is only available when insurance has been solid or invoiced via ADX. Return to the Trip Services Page to quote & self insurance using ADX or add an external invoice for an insurance product solid outside of ADX and this option will be automatically selected.

### O INSURANCE PURCHASED

Use this option if you have solid insurance to your client and have not involved through ADK. Please provide the name of the insurance product or policy.

### O INSURANCE OFFERED AND DECLINED

Choose this option if you have offered your client travel insurance and they have chosen not to purchase a policy through you. Also use this option if your client has purchased an insurance policy themselves.

| OTE TEXT                       | PREDEFINED NOTES |
|--------------------------------|------------------|
| BIU% E E Normal ≄ Default ≄ 74 | ♦ Quote          |
|                                | + Ticketed       |
|                                | 🔶 Air Compane    |
|                                | Hotel Compare    |
|                                |                  |
|                                |                  |